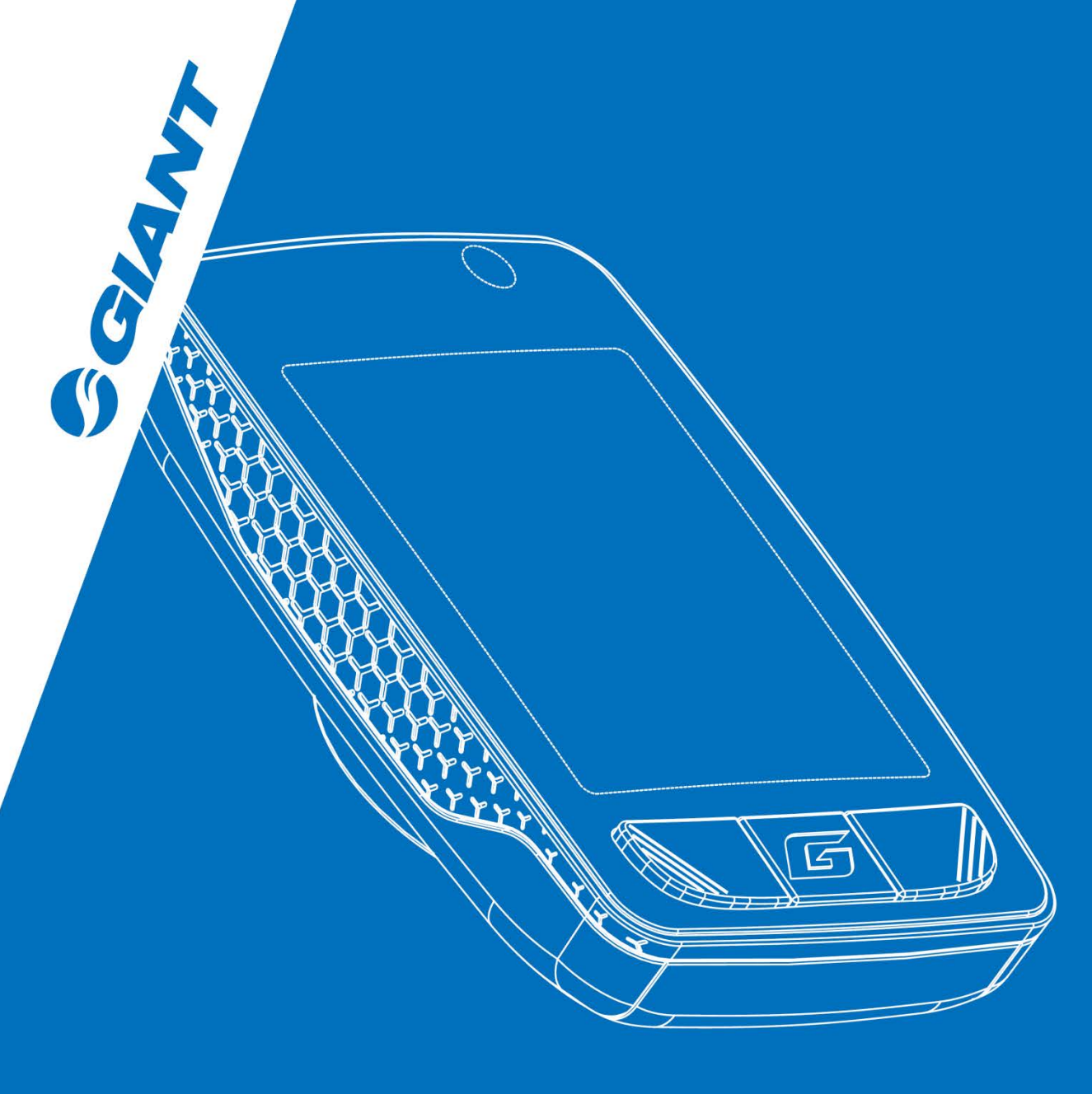

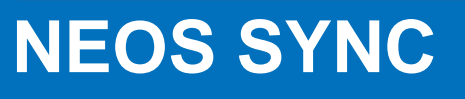

デジタル無線コンピュータ 一取扱説明書

- 日本語 -

| 1  | 始めに     | 14 | ログの概要                                     | 29 | コンピューターファームウェアのアップデート |
|----|---------|----|-------------------------------------------|----|-----------------------|
| 2  | パッケージ内容 | 15 | システム設定                                    | 31 | コンピューター表示言語の設定        |
| 3  | 取り付け方法  | 24 | パワーメーターキャリブレーション                          | 32 | 走行ログをアプリにインポートする      |
| 4  | 画面とボタン  | 25 | 接続モードの選択                                  | 33 | こんなときは                |
| 9  | クイック設定  | 26 | ANT+センサーのペアリングと Bluetooth 電<br>話端末とのペアリング | 34 | 仕様                    |
| 13 | 走行ログ    | 27 | アプリとのペアリングの流れ                             |    |                       |

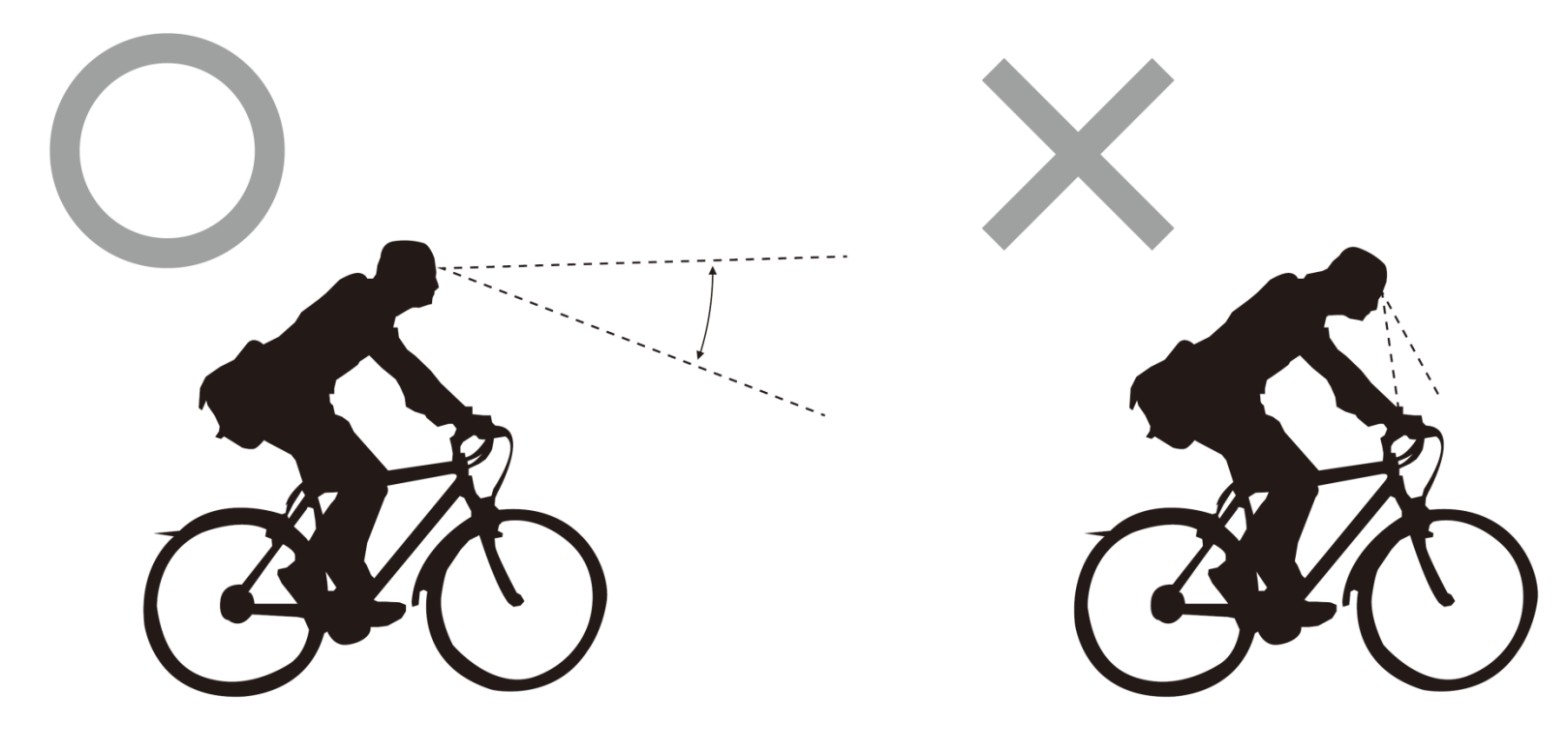

この度はジャイアント Neos Syncデジタル無 線コンピューターをお買い上げいただきまして ありがとうございます。安全のため、走行中は まっすぐ前を向き、コンピューター画面を注視 しないようご注意ください。注意散漫の原因と なり、重大な事故に繋がる恐れがございます。

コンピューターのご利用の前に、ヘッドユニッ トがスピードセンサーとペアリングされている ことをご確認ください。

本製品に関するご不明点がございましたら、最寄りのジャイアント正規取扱店またはジャイアント公式ホーム ページ <u>www.giant-bicycle.com</u>までご連絡ください。

それでは、出発進行です!

ヘッドユニット

2

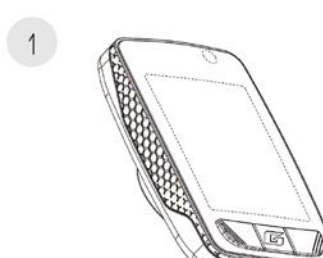

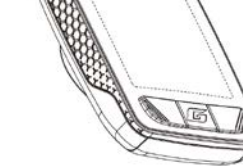

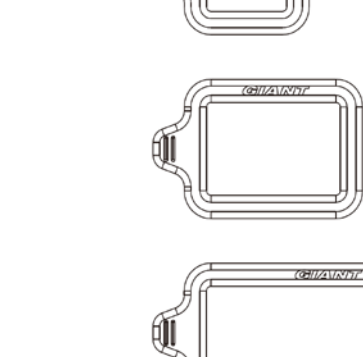

4

ストラップ センサーユニット

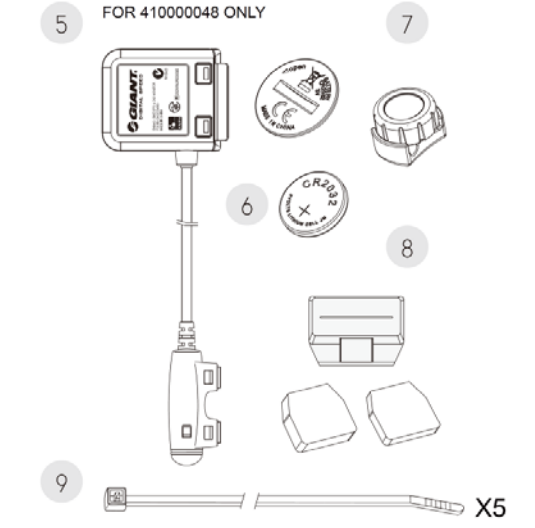

Neos syncにはヘッドユニットが1つ とアクセサリーが3つ付属しています

- 1. ヘッドユニット
- **2.** 充電ケーブル
- 3. ベースとハンドルバーのエクステンシ ョン
- 4. ゴム製ストラップ
- 5. スピードとリズムセンサー
- 6. スピードセンサー用バッテリー
- 7. リズムセンサー用マグネット
- 8. スピードセンサー用マグネット
- 9. 結束バンド

ベースユニット

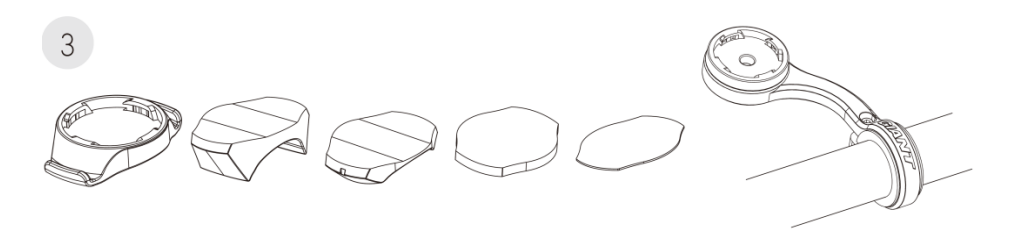

# 取り付け方法

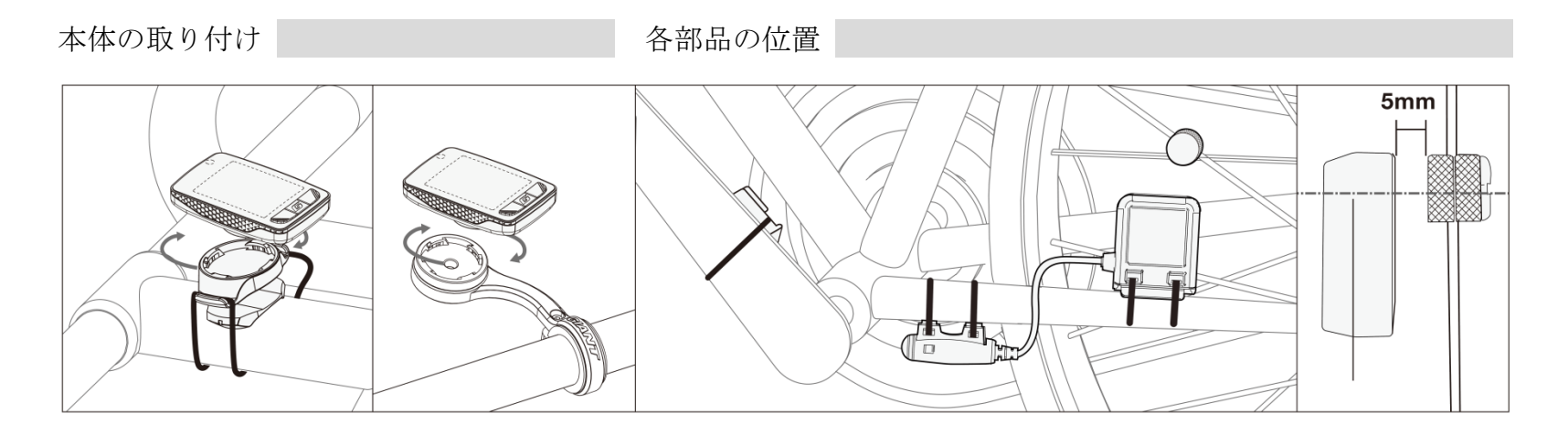

#### 充電方法

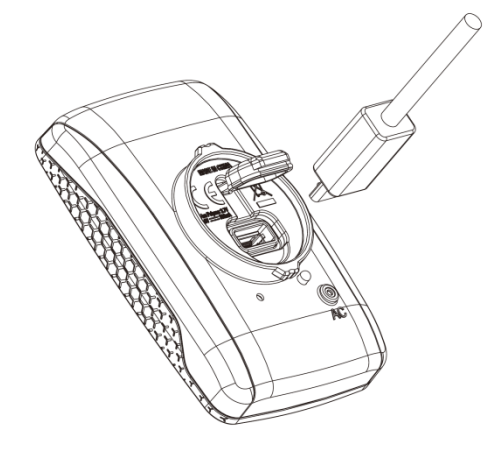

ヘッドユニットは、異なる3箇所に取り付け 可能です:
(A) ステム
(B) ハンドルバー
(C) ハンドルバーエクステンション (オプション)。

図のように、スピードセンサーとリズムセ ンサーをドライバ不要のチェーンステーに 結束バンドで取り付けます。スピードセン サー用マグネットをスポークに、リズムセ ンサーをドライバ不要のクランクアームに 取り付けます。各マグネットがスピードセ ンサー、リズムセンサーに対し、それぞれ 5mm以内を通るようご確認ください。

注:マグネットとの間の距離が離れている と、スピードセンサー及びリズムセンサー は機能しません

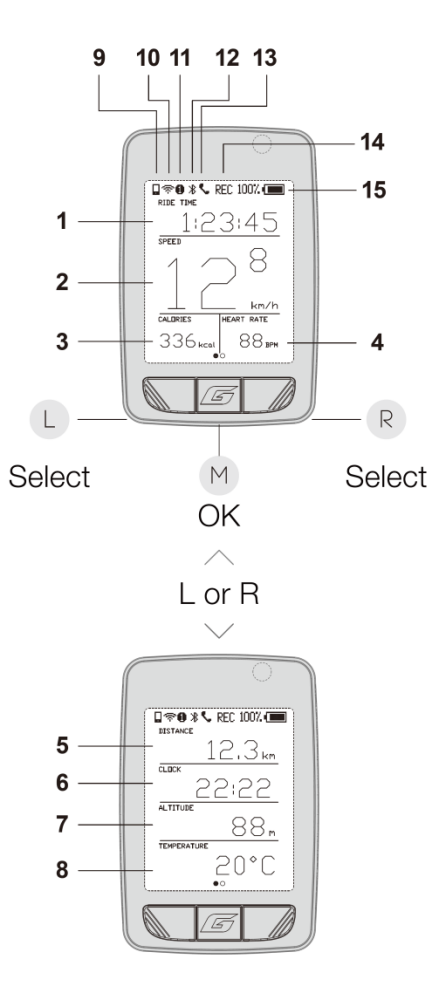

| デフォルト機能                   |                           |  |  |  |
|---------------------------|---------------------------|--|--|--|
| 1.走行時間                    | 走行時間                      |  |  |  |
| <b>2</b> .スピード            | 現在の速度                     |  |  |  |
| <b>3</b> .リズム             | 現在のリズム                    |  |  |  |
| 4.心拍数                     | 現在の心拍数                    |  |  |  |
| 5.距離                      | 走行距離                      |  |  |  |
| 6.時計                      | 現在の時刻                     |  |  |  |
| 7.標高                      | 現在の標高                     |  |  |  |
| 8.気温                      | 現在の気温                     |  |  |  |
| 9.電話モード                   | 電話モードの場合表示されま<br>す        |  |  |  |
| 10.無線電波                   | センサーから電波を受信した<br>場合表示されます |  |  |  |
| 11.自転車の選択                 | 自転車の選択                    |  |  |  |
| 12.Bluetooth              | 電話端末との接続時に表示さ<br>れます      |  |  |  |
| 13.着信                     | 着信                        |  |  |  |
| 14.REC                    | 走行データを記録中                 |  |  |  |
| <b>15</b> .バッテリーの残量<br>表示 | 残量が表示されます                 |  |  |  |

| その他の機能    |           |  |  |  |
|-----------|-----------|--|--|--|
| ODO       | 走行距離計     |  |  |  |
| TOT 走行時間  | 合計走行時間    |  |  |  |
| TOT カロリー数 | 合計消費カロリー数 |  |  |  |
| パワー       | 現在のパワー    |  |  |  |
| 最大パワー     | 最大パワー     |  |  |  |
| 平均パワー     | 平均パワー     |  |  |  |
| 最高速度      | 最高速度      |  |  |  |
| 平均速度      | 平均速度      |  |  |  |
| 最大 CAD    | 最大リズム     |  |  |  |
| 平均 CAD    | 平均 リズム    |  |  |  |
| 最大 HR     | 最大心拍数     |  |  |  |
| 平均 HR     | 平均心拍数     |  |  |  |
| 勾配%       | 現在の勾配     |  |  |  |
| 標高の増加     | 上りの累計距離   |  |  |  |
|           |           |  |  |  |

下りの累計距離

標高の減少

| 最大標高                                                                             | 最大標高                                                                           |
|----------------------------------------------------------------------------------|--------------------------------------------------------------------------------|
| 最大上り%                                                                            | 最大の上り坂                                                                         |
| 平均上り%                                                                            | 平均上り坂                                                                          |
| 最大下り%                                                                            | 最大の下り坂                                                                         |
| 平均下り <b>%</b>                                                                    | 平均下り坂                                                                          |
| L、M、R:それぞれキ<br>ーを押して離してく<br>ださい。L2、M2、<br>R2:<br>それぞれキーを2秒<br>間長押しした後離し<br>てください | L:機能の選択<br>M:選択の確定<br>R:機能の選択<br>L2:下り坂の最大勾配<br>M2:クイックメニューを見る<br>R2:走行ログのリセット |
| AC                                                                               | AC:初期設定にコンピューター<br>をリセットします。                                                   |

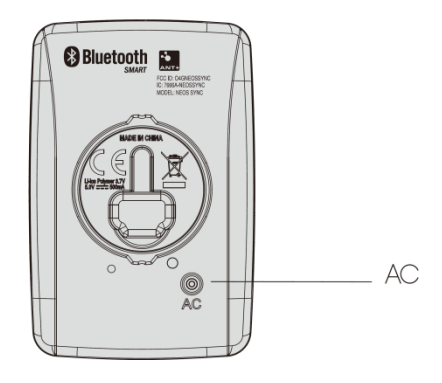

画面とボタン

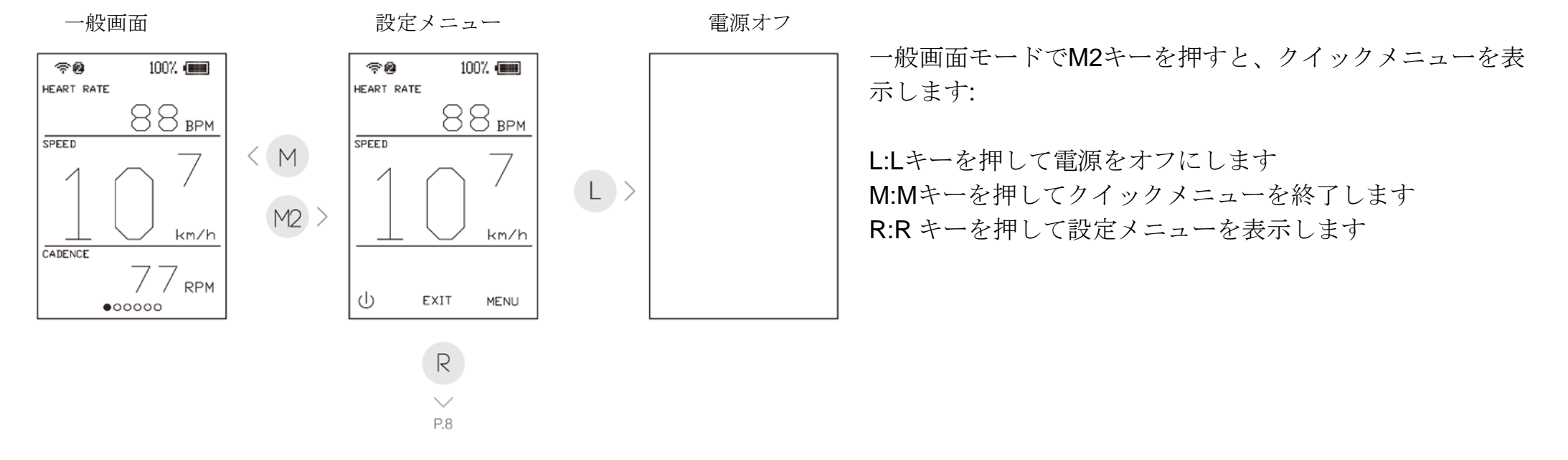

自動バックライト

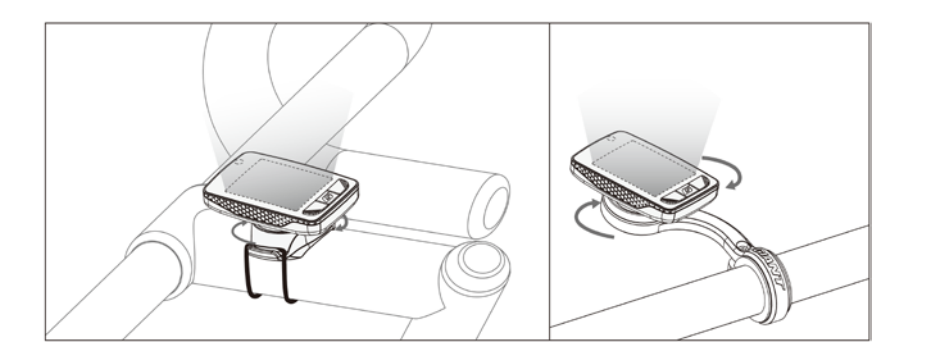

自動バックライト:

コンピューターには光感知器が備わっており、薄明かりで 自動的に電源がオンになります。

\* この機能を有効にするには、コンピューターはベースに設置されている必要があります。

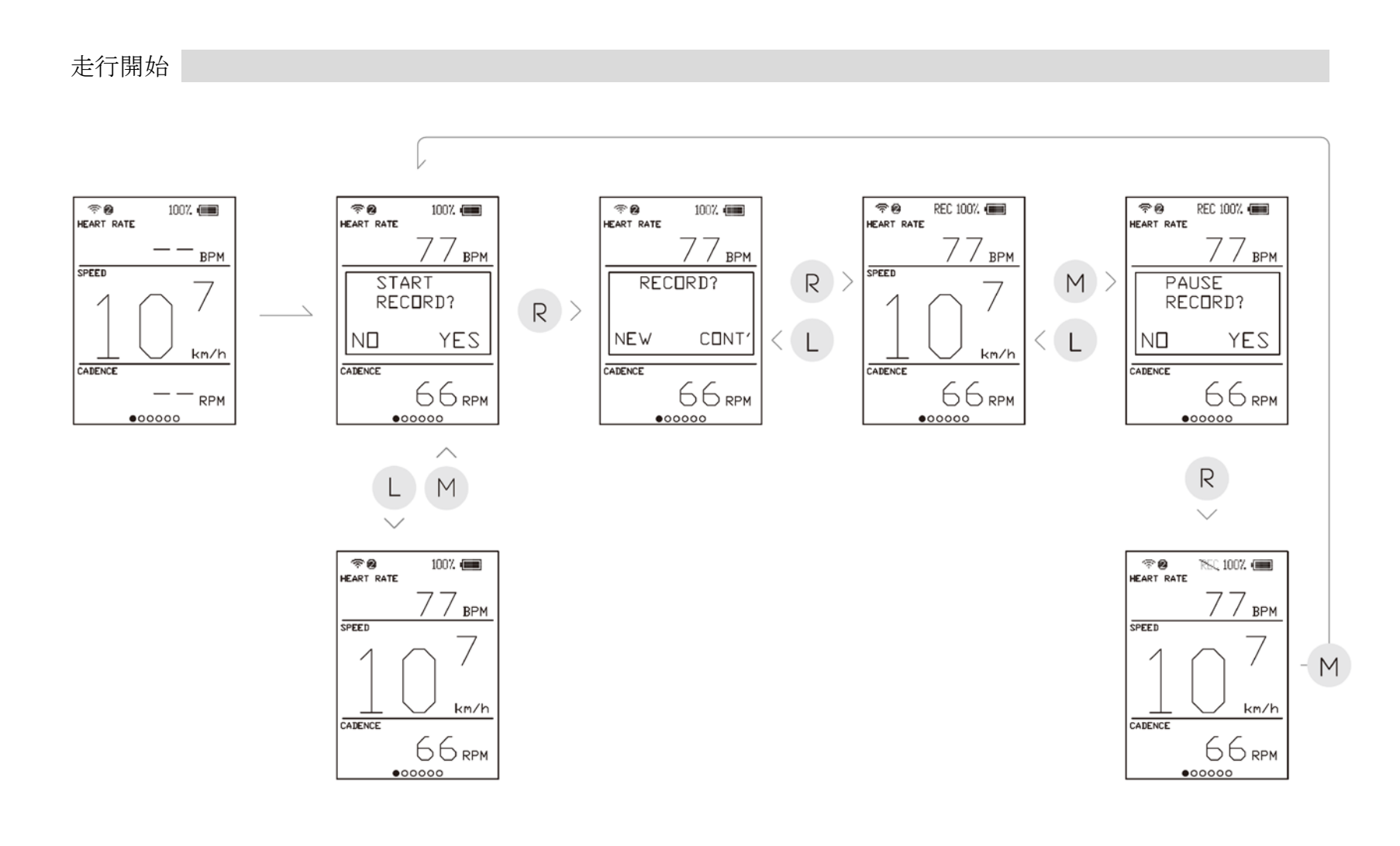

スピードセンサーが電波を受信すると、 コンピューターに走行データを記録開始 するよう表示されます。記録を開始する には R キーを、無視するには L キーを押 します。

Rキーを押すと、コンピューターに新規 走行ログを開始するのか既存走行ログを 継続して記録するのか表示されます。既 存ログを継続するにはRキーを、新規走 行ログを開始するにはLキーを押しま す。

走行中に M キーを押すと、コンピュータ ーにデータ記録を一時停止するよう表示 されます。一時停止するには R キーを、 記録を継続するには L キーを押します。 着信 不在着信 **≈0**% 100% 🚛 ≈0\*5 100% 🚛 70× 100% 🗰 708 C HEART RATE HEART RATE HEART RATE HEART RATE / / <sub>BPM</sub> / BPM / BPM SPEED SPEED INCOMING MISS CALL CALL Any Key Any Key ΠК ПΚ km/h CADENCE CADENCE CADENCE 66 rpm 66 rpm 66 rpm 66 RPM •00000 •00000 •00000 •00000

着信:

100%.

BPM

km/h

走行中に着信が入ると、コンピューターに着信 のお知らせが表示されます。どのキーを押して も表示を消し、走行画面に戻ることができま す。

#### 不在着信:

着信に応答しなかった場合、コンピューターに 不在着信のお知らせが表示されます。どのキー を押しても表示を消し、走行画面に戻ることが できます。

\* この着信及び不在着信のお知らせは、お手持 ちのスマートフォンとコンピューターがペア リングしてある場合のみに表示されます。

画面とボタン

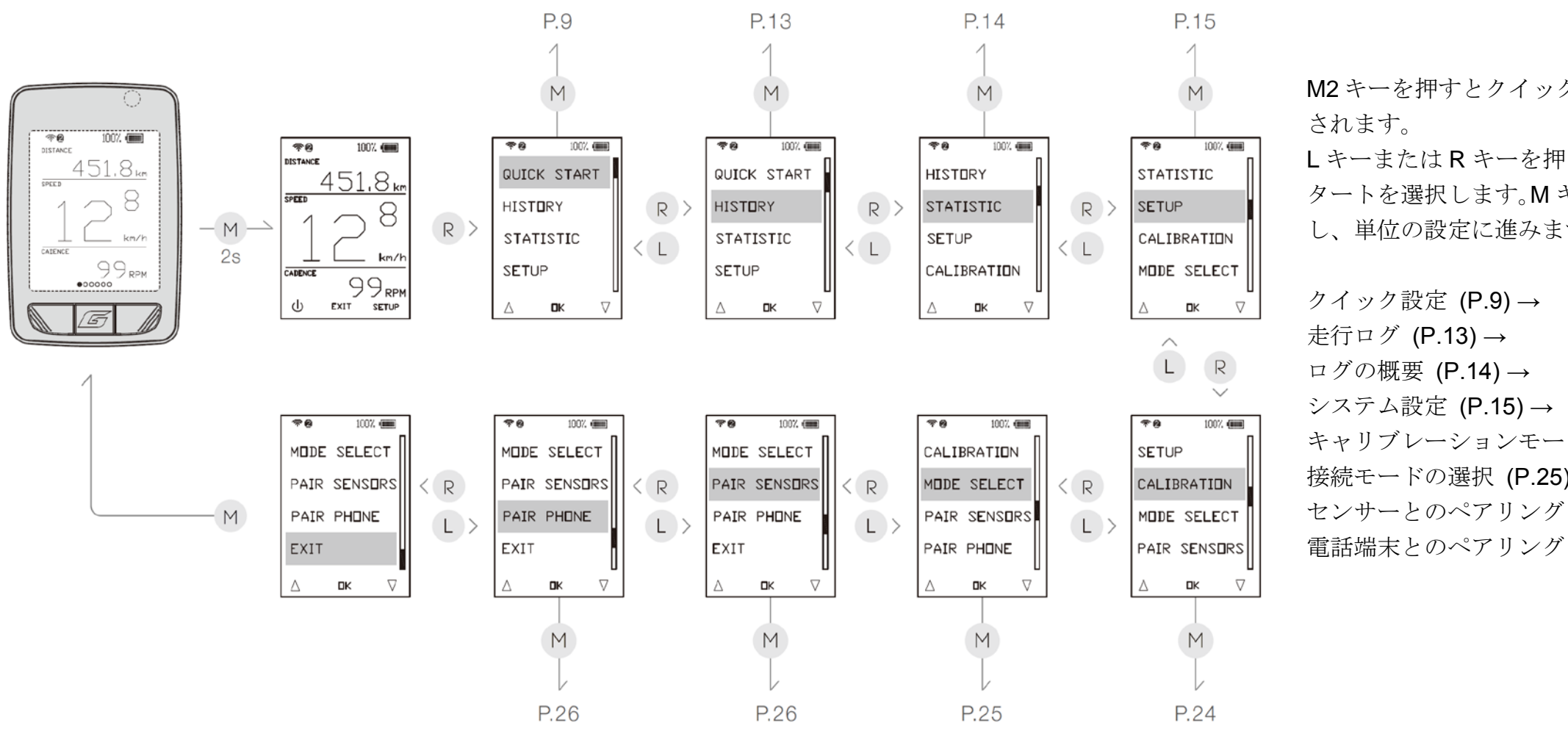

M2 キーを押すとクイックメニューが表示

L キーまたは R キーを押して、クイックス タートを選択します。M キーを押して確定 し、単位の設定に進みます。

キャリブレーションモード (P.24) → 接続モードの選択 (P.25)→ センサーとのペアリング (P.26)→ 電話端末とのペアリング (P.26) → 終了

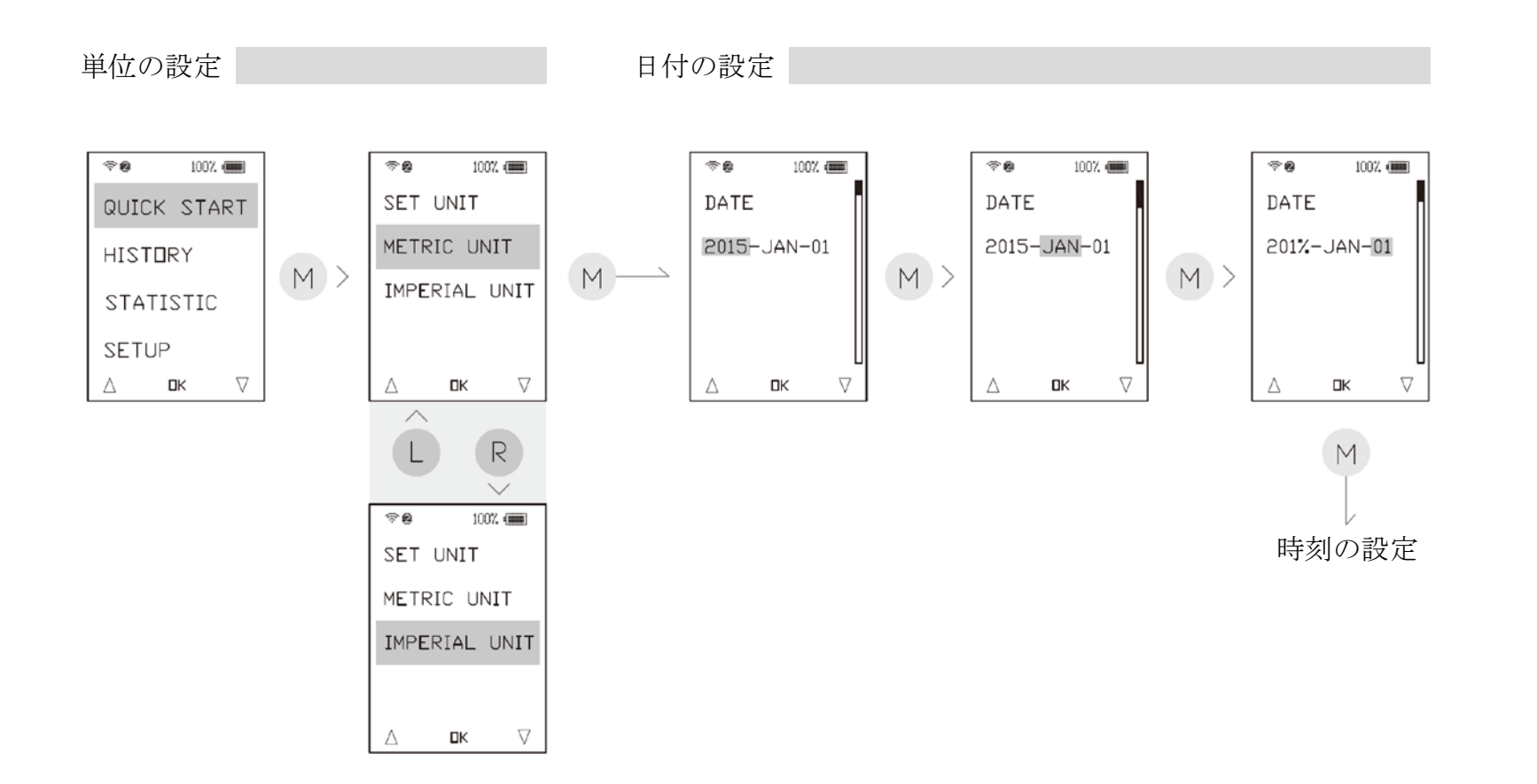

単位設定に進んだら、Lキーまたは Rキーを押して、単位をメートルか ヤードに選択します。Mキーを押し て確定し、時刻の設定に進みます。

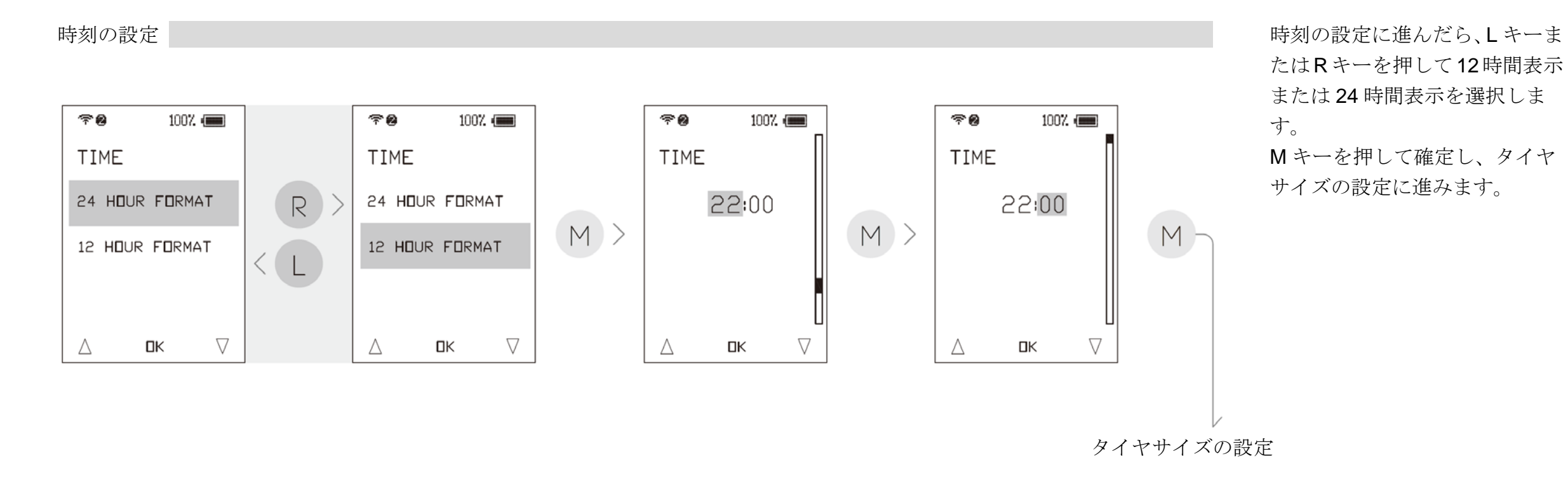

クイック設定

タイヤサイズの設定に進んだら、LキーまたはRキーを押して、予めプログラムされているタイヤサイズ 10 種類から選択します。 Mキーを押して確定し、性別と体重の設定モードに進みます。該当するタイヤサイズが無い場合、カスタムを選択し、測定したタイ ヤ周長を入力します。Mキーを押して確定し、性別と体重の設定に進みます。

性別の設定に進んだら、LキーまたはRキーを押して男性または女性を選択します。Mキーを押して確定し、体重の設定に進みます。 体重の設定に進んだら、LキーまたはRキーを押して体重を選択します。Mキーを押して確定し、心拍数の設定に進みます。

タイヤサイズの設定

性別と体重の設定

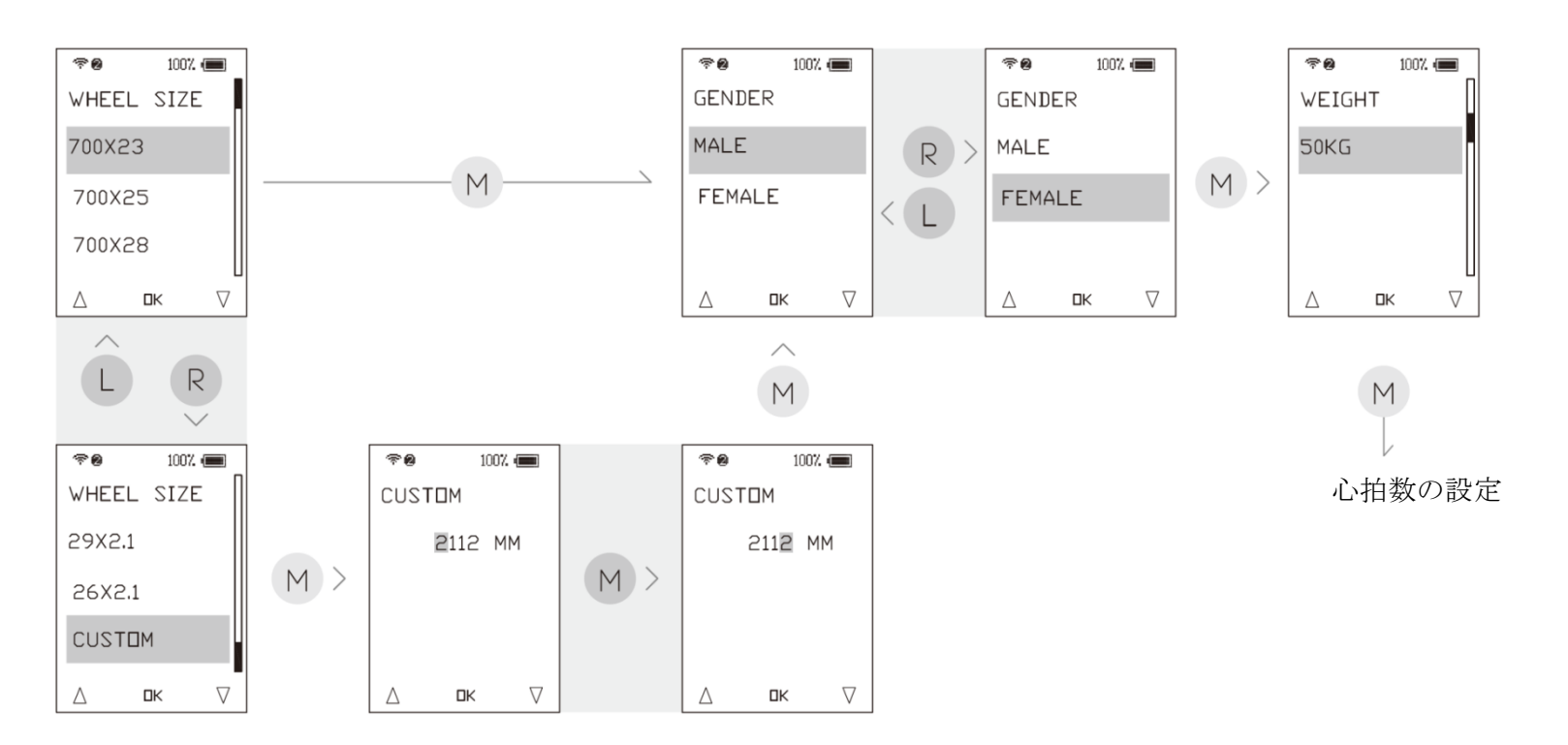

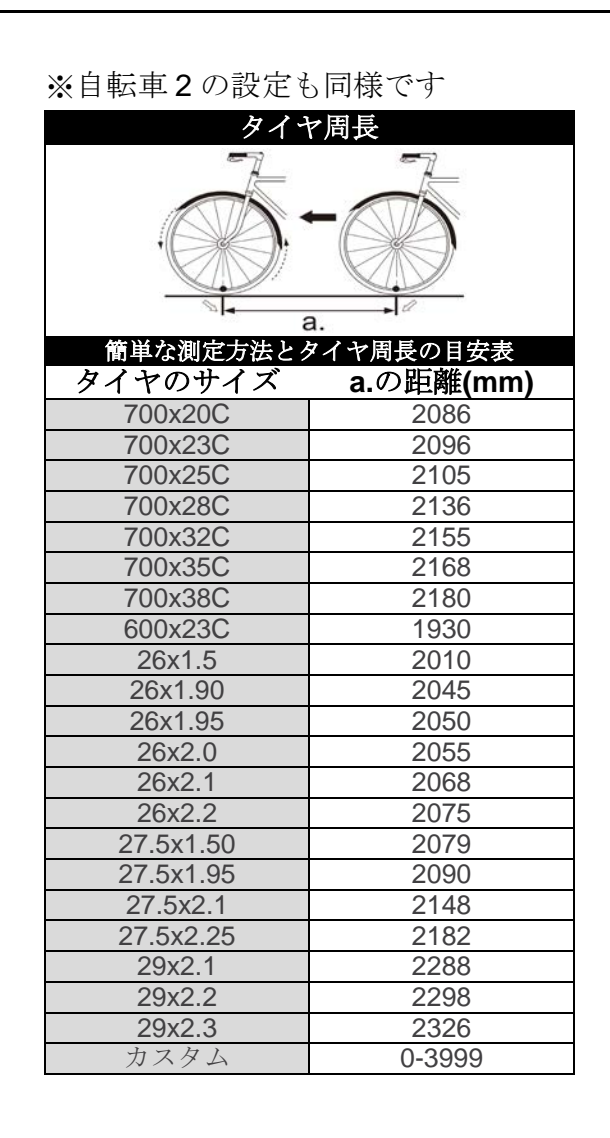

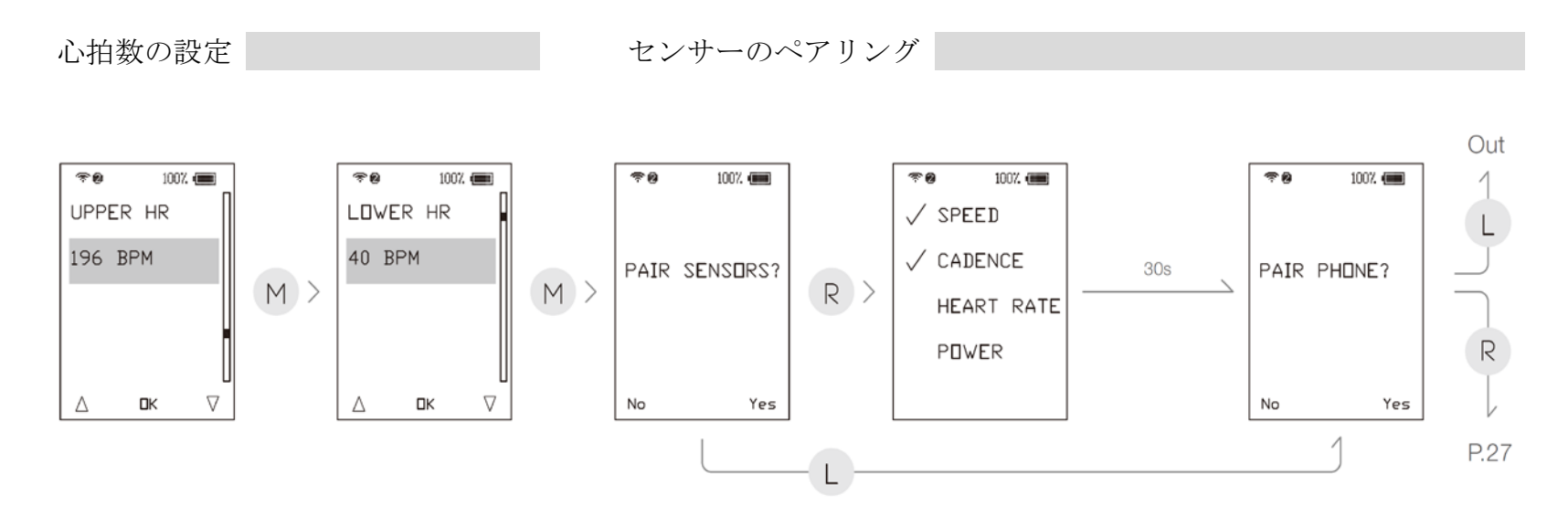

心拍数の設定に進んだら、L キーまたは R キーを押 して心拍数の上限を選択します。M キーを押して確 定します。L キーまたは R キーを押して心拍数の下 限を選択します。M キーを押して確定し、センサー のペアリングモードに進みます。

\* 心拍数が上限を超えた、または下限を下回った場 合、コンピューターが点滅します。

センサーのペアリングモードになったら、R キーを押 して、スピード、リズム、心拍数及びパワーを含む ANT+端末とペアリングを行います。30 秒後、コンピ ューターは電話のペアリングモードになります。また は、L キーを押してセンサーのペアリングモードをス キップし、電話のペアリングモードに進みます。 電話のペアリングモードになったら、R キーを押して ペアリングを開始するか、L キーを押して終了し、ク イックメニュー画面に戻ります。

\* 電話端末のペアリングに関しては、**P27**のアプリとのペアリングの流れをご覧ください。

#### 走行ログの設定

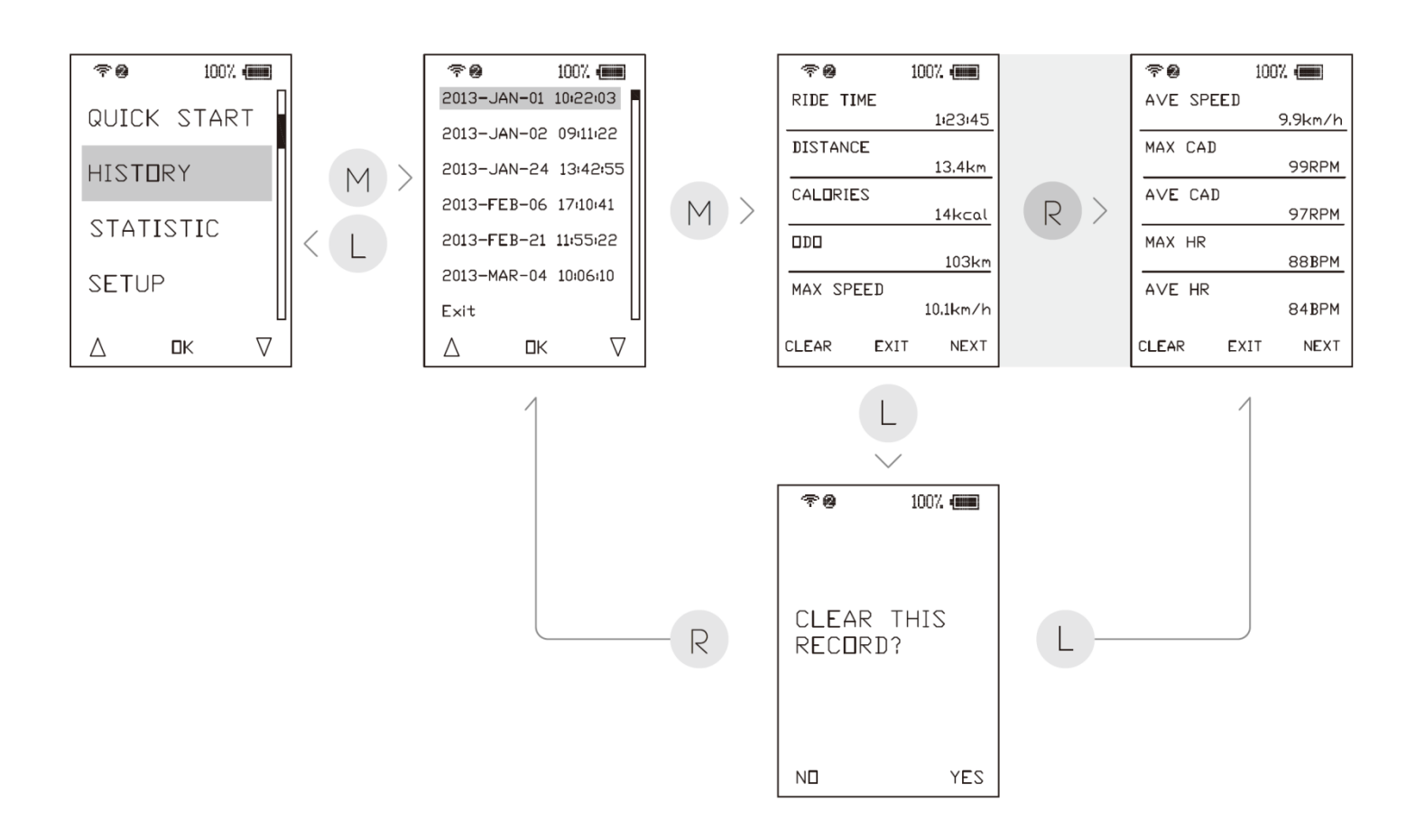

クイックメニューに進んだら、LキーまたはR キーを押して、履歴を選択します。Mキーを押 して確定します。LキーまたはRキーを押して、 走行日を選択します。Mキーを押して確定し、 走行ログの表示画面に進みます。

走行ログの表示画面に進んだら、R キーを押し て次のページに進みます。L キーを押すと、現 在の記録が消去されます。M キーを押して、ク イックメニューを終了します。

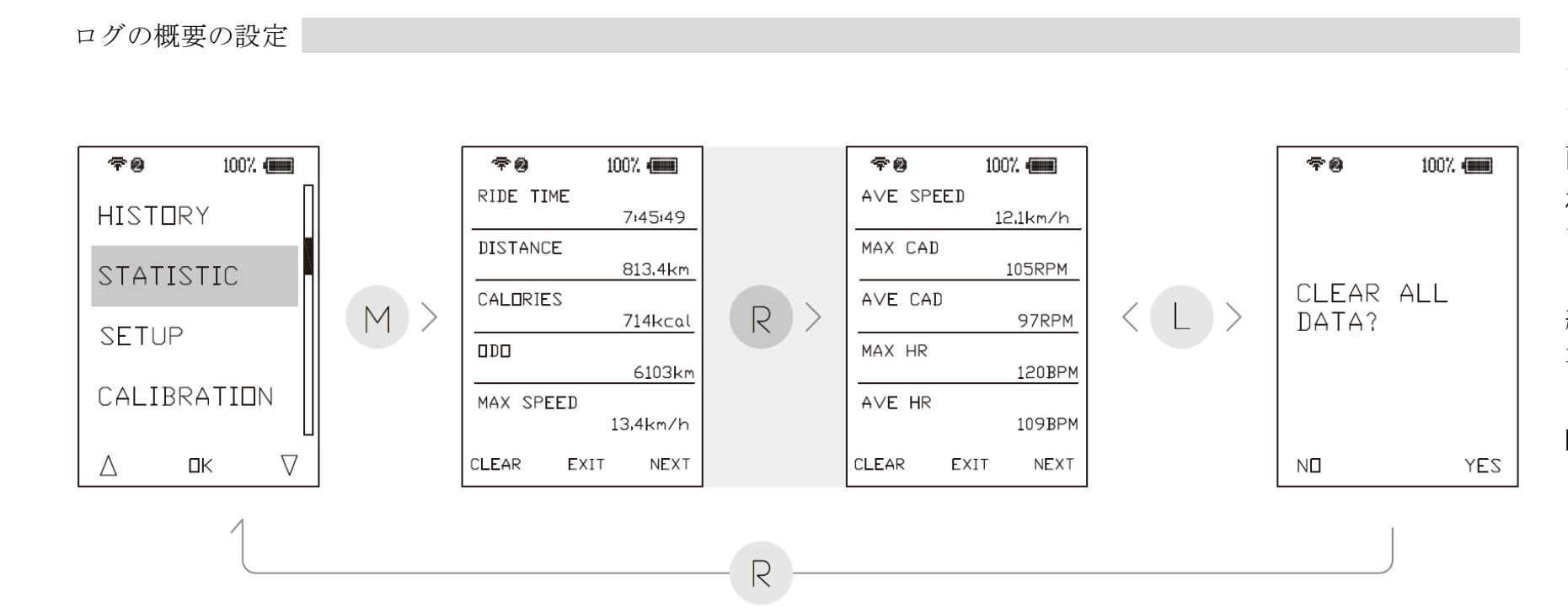

クイックメニューに進んだら、Lキー またはRキーを押して統計を選択し ます。Mキーを押して確定し、統計 画面に進みます。統計画面に表示さ れているデータは、全て累積されて います。

統計画面に進んだら、Rキーを押して 次のページに進みます。Lキーを押す と、全累積データが消去されます。 Mキーを押して、クイックメニュー を終了します。

## システム設定

設定の選択

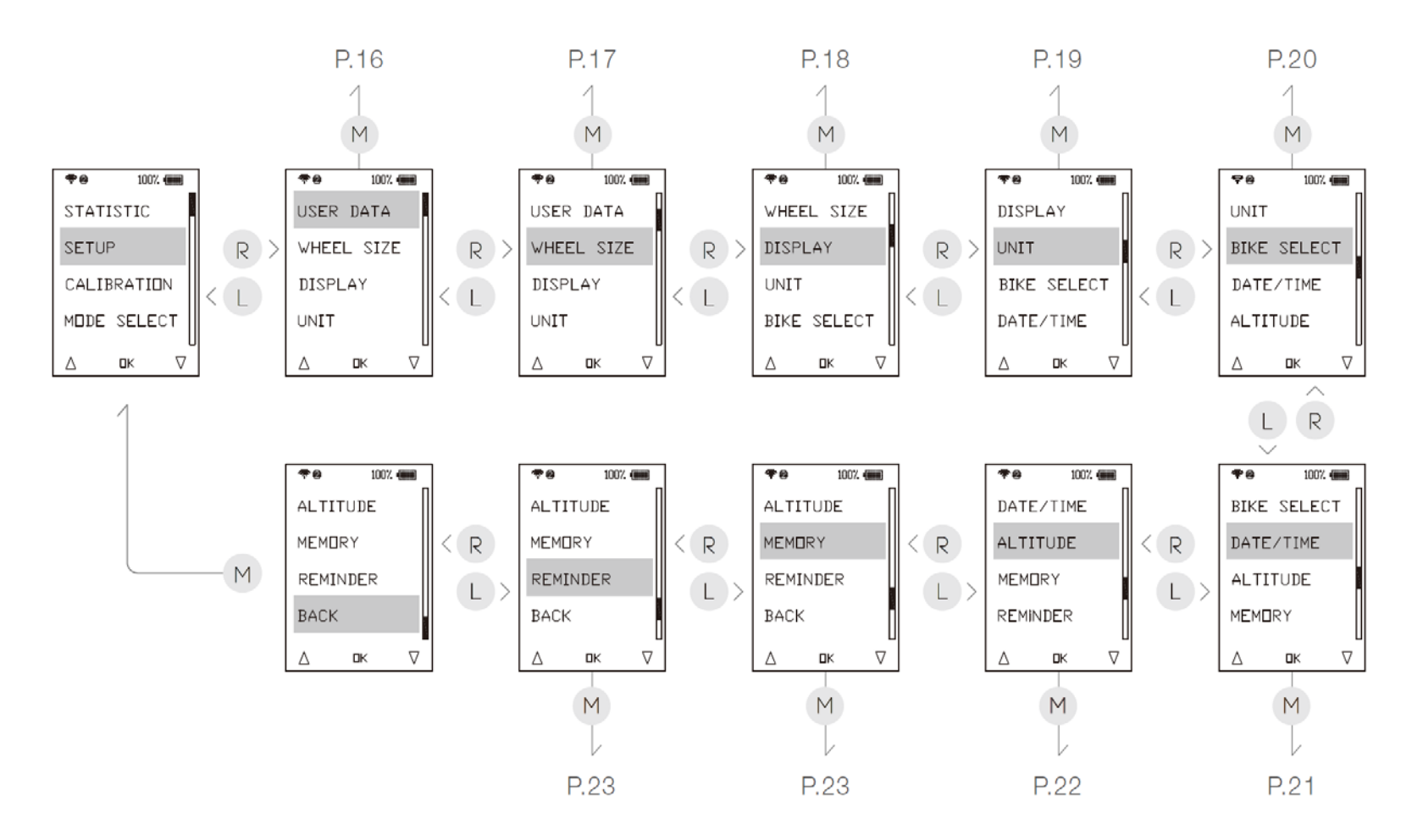

クイックメニューに進んだら、Lキー またはRキーを押して設定を選択し ます。Mキーを押して確定し、設定 メニューに進みます。

ユーザーデータ (P.16)→ タイヤサイズ (P.17)→ 走行画面 (P.18) → 単位 (P.19) → 自転車の選択 (P.20) → 日付と時刻 (P.21) → 標高 (P.22)→ メモリーデータ (P.23) → メンテナンスのお知らせ表示 (P.23) → 終了

ユーザーデータ

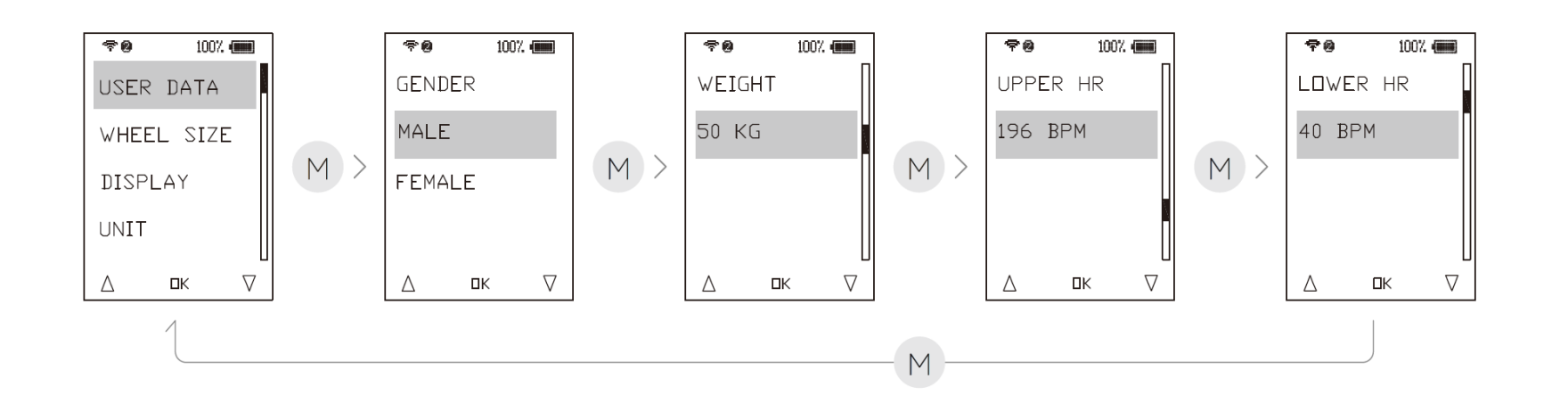

設定メニューに進んだら、LキーまたはR キーを押してユーザーデータを選択しま す。Mキーを押して確定し、ユーザーデ ータの設定に進みます。

ユーザーデータの設定に進んだら、Lキ ーまたはRキーを押して男性または女性 を選択します。Mキーを押して確定しま す。続けて、前のセクションにある通り に、体重と心拍数の設定を行います。M キーを押して、設定メニューを終了しま す。 タイヤサイズ

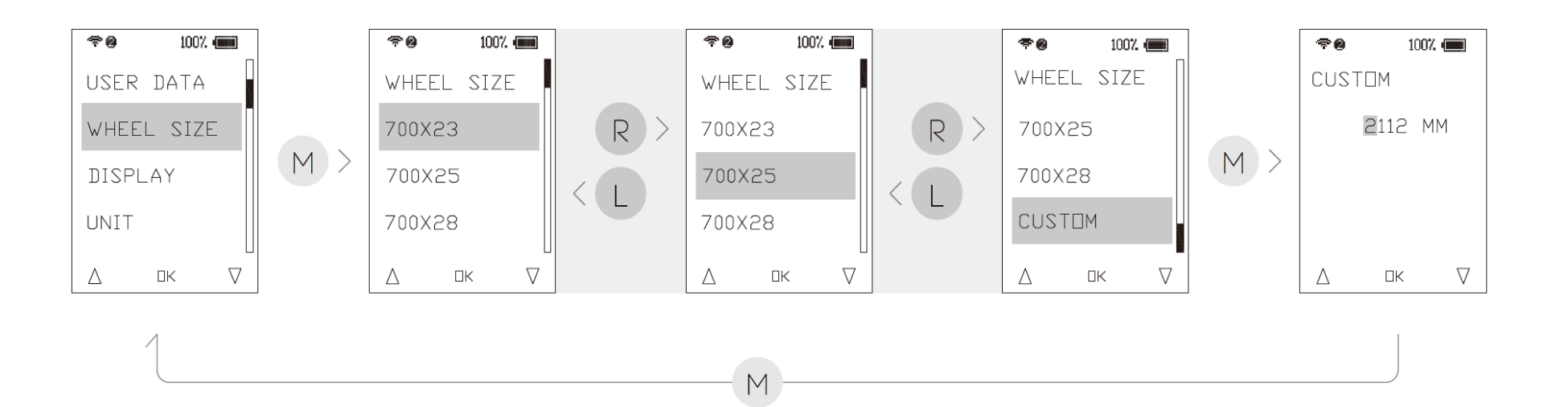

設定メニューに進んだら、Lキーまた はRキーを押してタイヤサイズを選 択します。Mキーを押して確定し、 タイヤサイズの設定に進みます。

タイヤサイズの設定に進んだら、L キーまたはRキーを押して、予めプロ グラムされているタイヤサイズ10種 類から選択します。該当するタイヤサ イズが無い場合、測定したタイヤ周長 を入力します。

Mキーを押して確定し、設定メニュー を終了します。

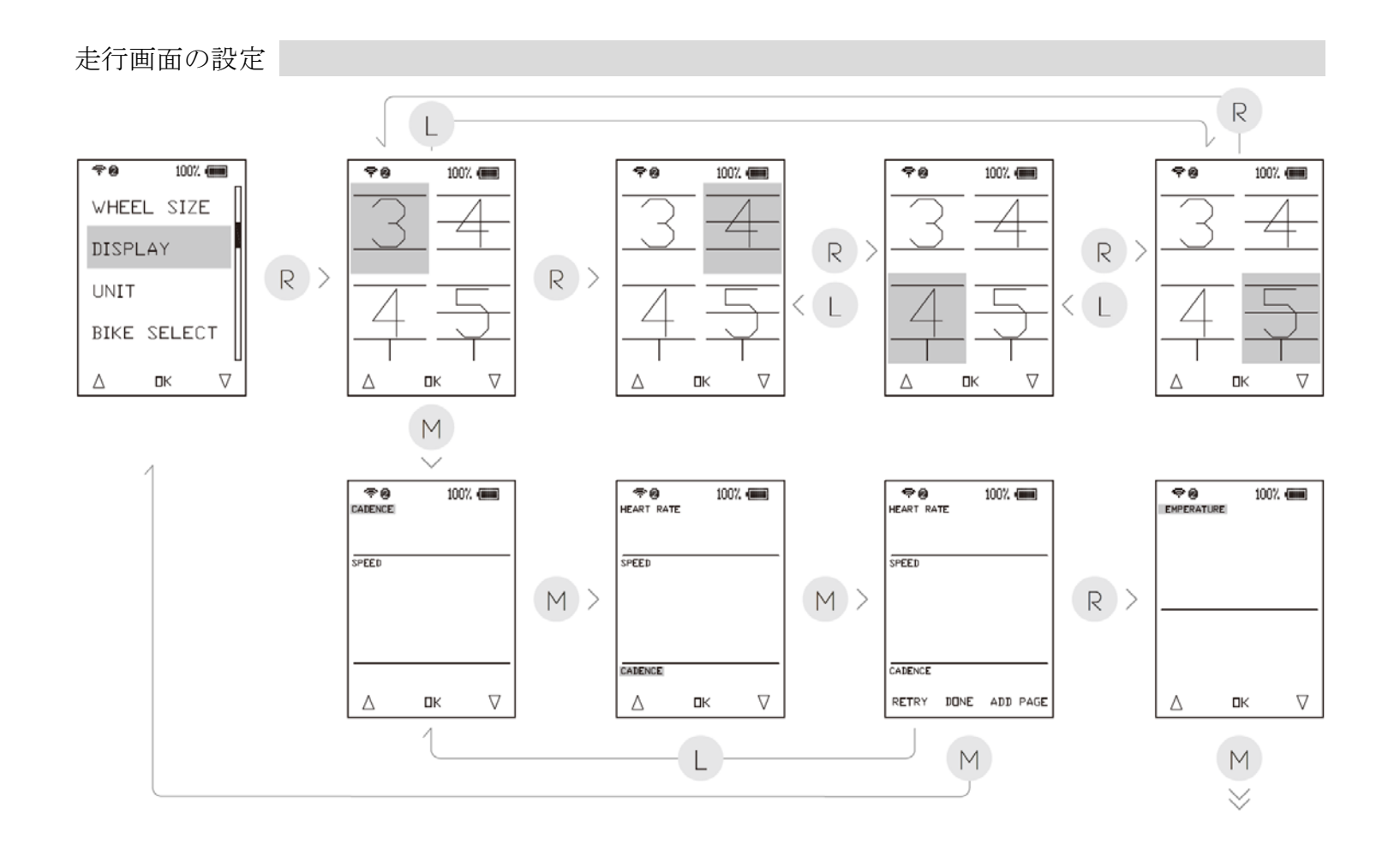

設定メニューに進んだら、LキーまたはRキーを 押して画面を選択します。Mキーを押して確定 し、画面設定に進みます。

画面設定に進んだら、LキーまたはRキーを押し てタイヤサイズを選択します。Mキーを押して 確定します。機能設定に進み、Mキーを押して 確定します。Lキーを押すとページをリセット します。Rキーを押すと新しいページを追加で きます。

\*6ページまで設定可能です。1番目のページは カスタマイズ可能です。それ以外のページで は、セル数は4つとなっています。

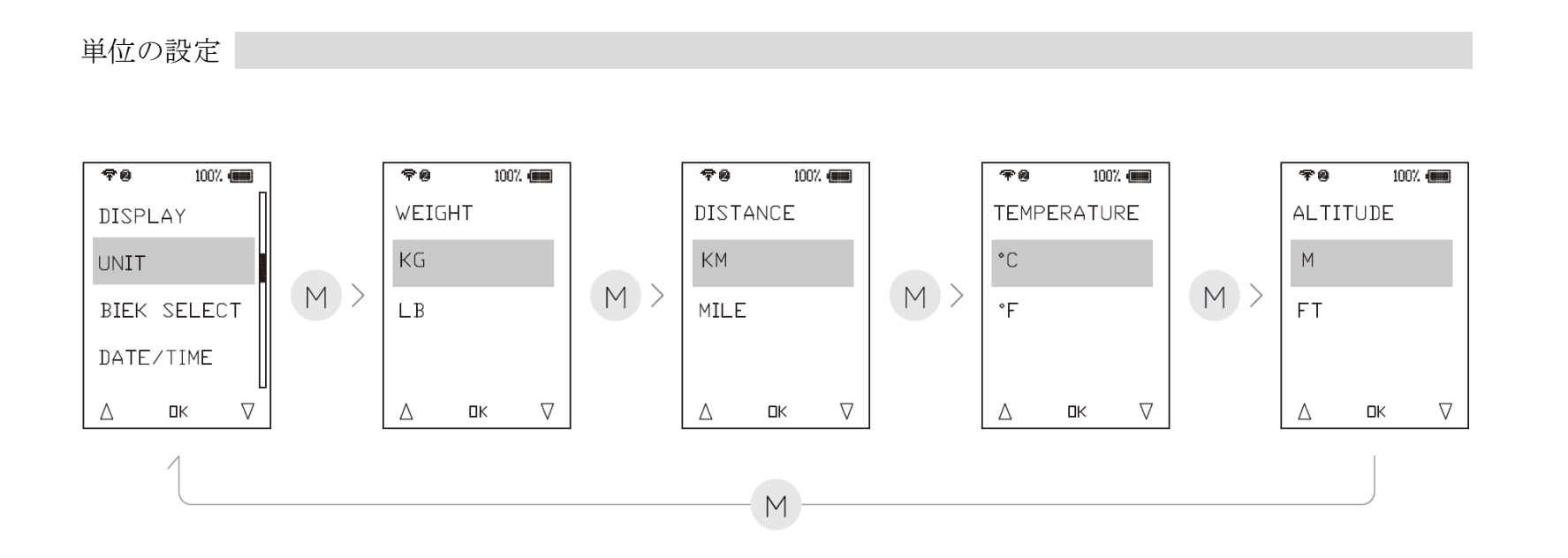

設定メニューに進んだら、LキーまたはR キーを押して単位を選択します。Mキーを 押して確定し、単位の設定に進みます。

単位の設定に進んだら、LキーまたはRキ ーを押してキログラムまたはポンドを選 択します。Mキーを押して確定します。続 けて、キロメートルまたはマイル、摂氏ま たは華氏、そしてメートルかフィートを設 定します。Mキーを押して確定し、設定メ ニューを終了します。

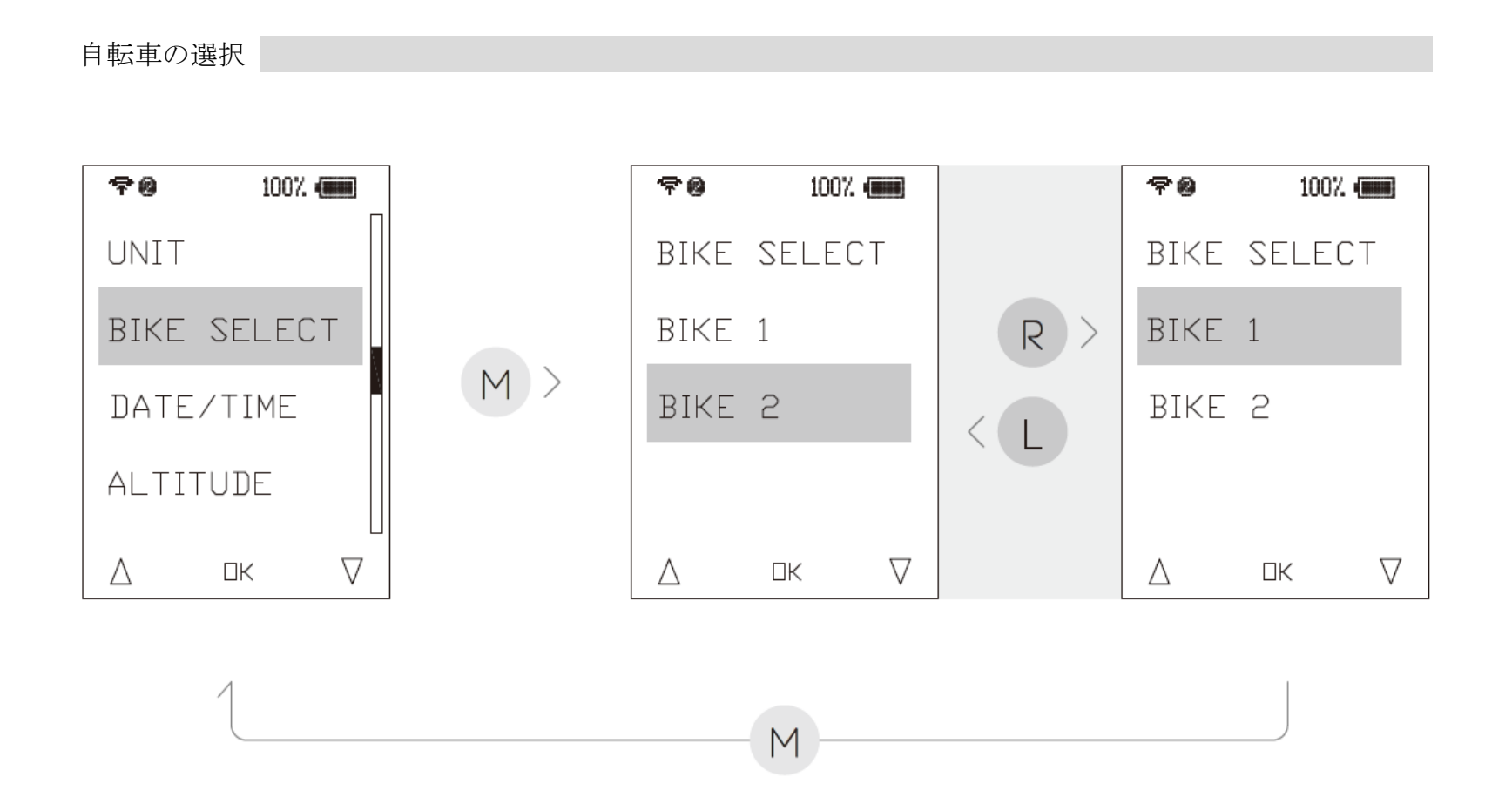

設定メニューに進んだら、Lキーまた はRキーを押して自転車を選択しま す。Mキーを押して確定し、自転車 の設定に進みます。

自転車の設定に進んだら、Lキーまた はRキーを押して自転車1または自 転車2を選択します。Mキーを押して 確定し、設定メニューを終了します。

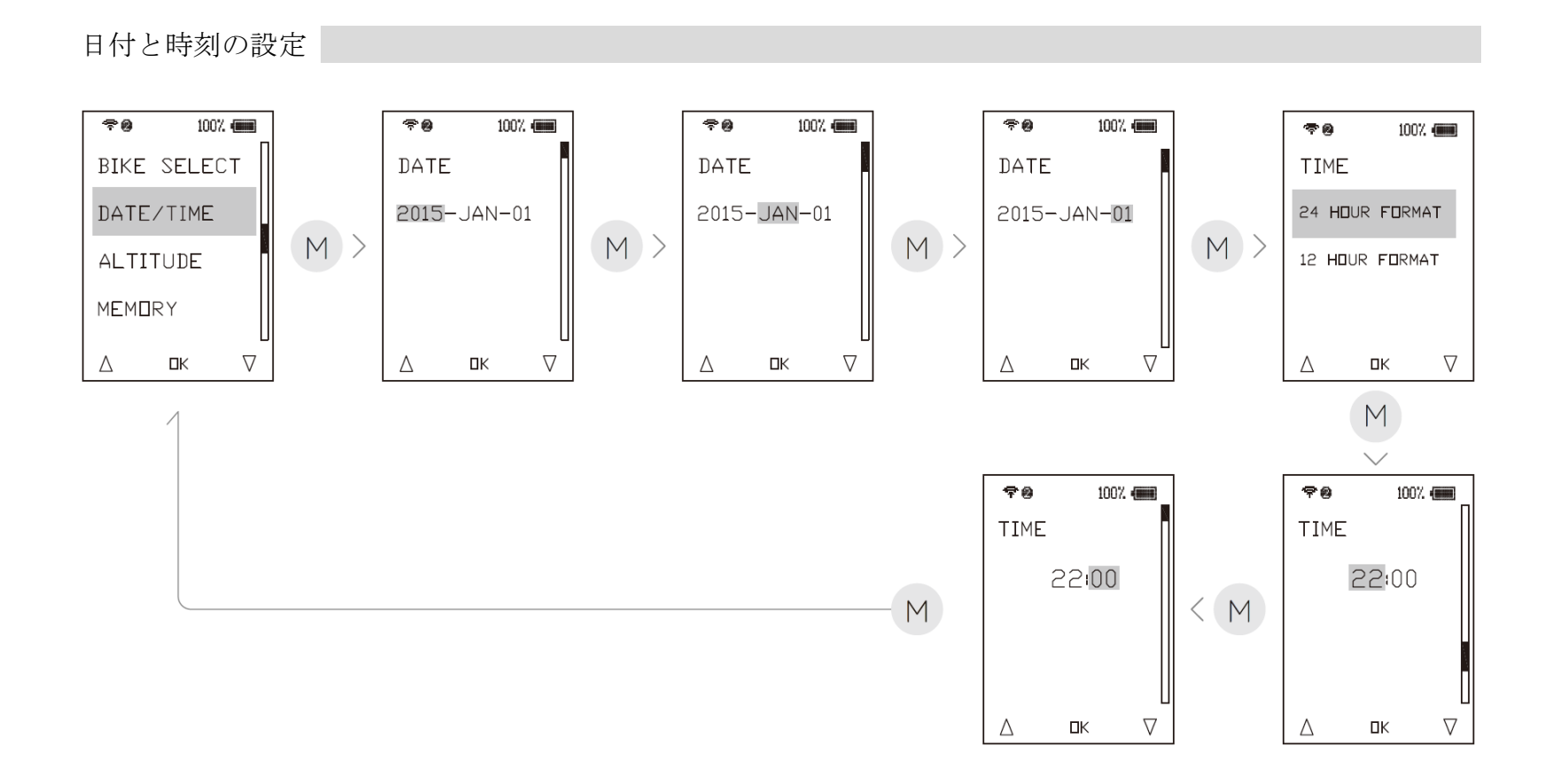

設定メニューに進んだら、LキーまたはR キーを押して日付/時刻を選択します。M キーを押して確定し、日付/時刻の設定に 進みます。

日付/時刻の設定に進んだら、Lキーまたは Rキーを押して年を選択します。Mキーを 押して確定します。LキーまたはRキーを 押して月を選択します。Mキーを押して確 定します。LキーまたはRキーを押して日 にちを選択します。Mキーを押して日 にちを選択します。Mキーを押して確定し ます。続けて、上記セクションにある通り に、時計の表示形式と時刻の設定に進みま す。Mキーを押して確定し、設定メニュー を終了します。 標高

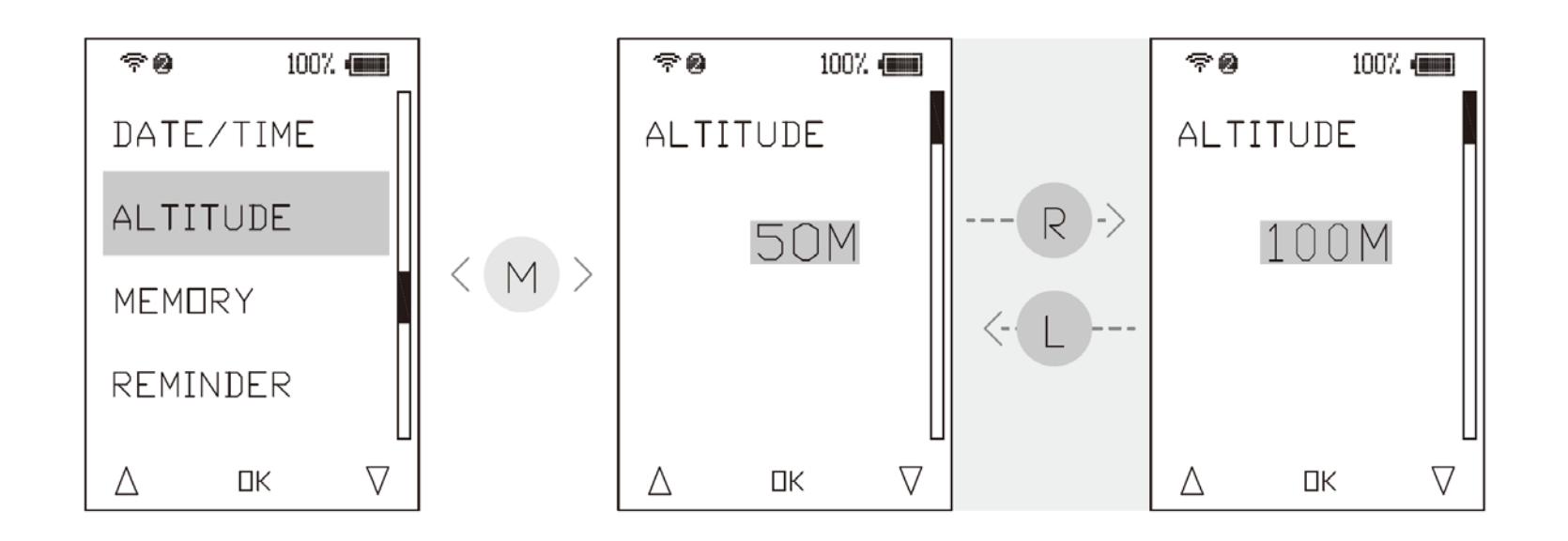

設定メニューに進んだら、LキーまたはR キーを押して標高を選択します。Mキーを 押して確定し、標高の設定に進みます。

標高の設定に進んだら、LキーまたはRキ ーを押して標高を選択します。Mキーを押 して確定し、設定メニューを終了します。

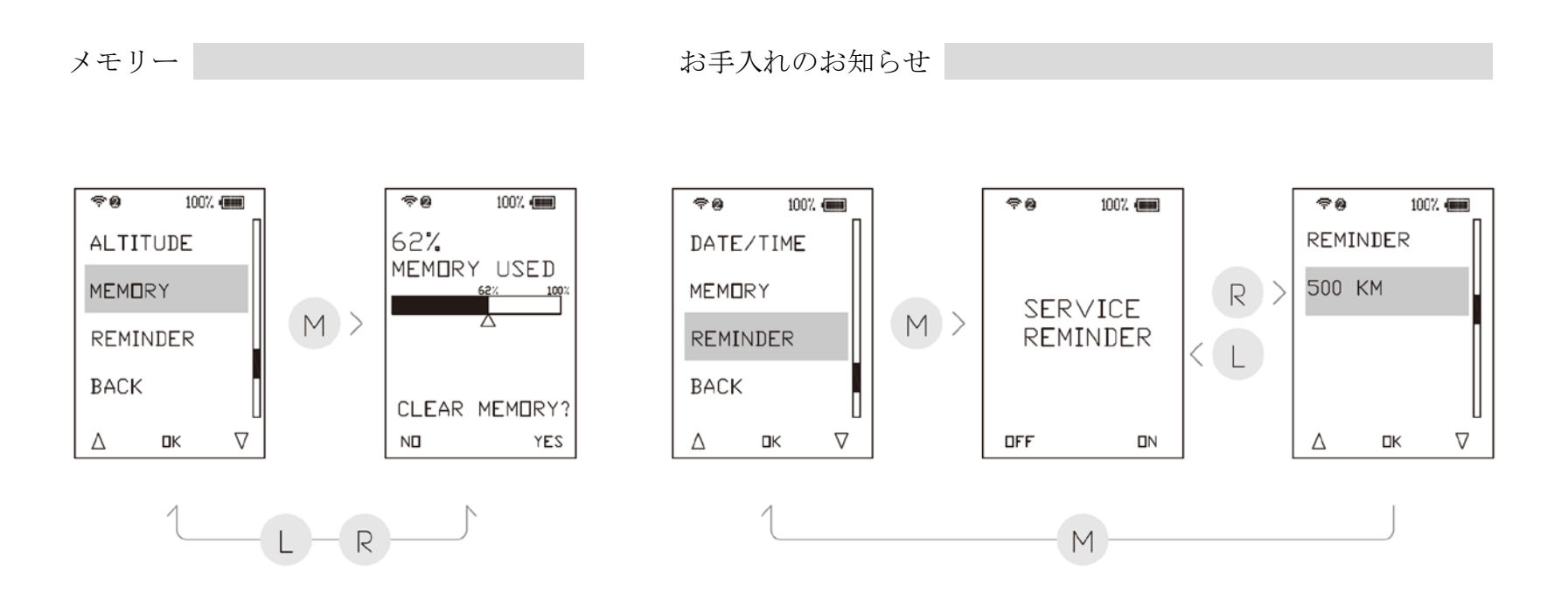

設定メニューに進んだら、LキーまたはRキーを 押してメモリーを選択します。Mキーを押して確 定し、メモリーの設定に進みます。

メモリーの設定に進み、Rキーを押すと、メモリ ー内のデータが消去されます。Lキーを押して、 設定メニューを終了します。

設定メニューに進んだら、LキーまたはRキーを 押してお知らせを選択します。Mキーを押して確 定し、お手入れのお知らせの設定に進みます。

お手入れのお知らせの設定に進んだら、Rキーを 押してお知らせをオンにします。Lキーを押すと お知らせはオフになります。お知らせをオンに したら、LキーまたはRキーを押して、300~700 km (180~430 miles)の間でお知らせを表示する 距離を設定します。Mキーを押して確定し、設定 メニューを終了します。

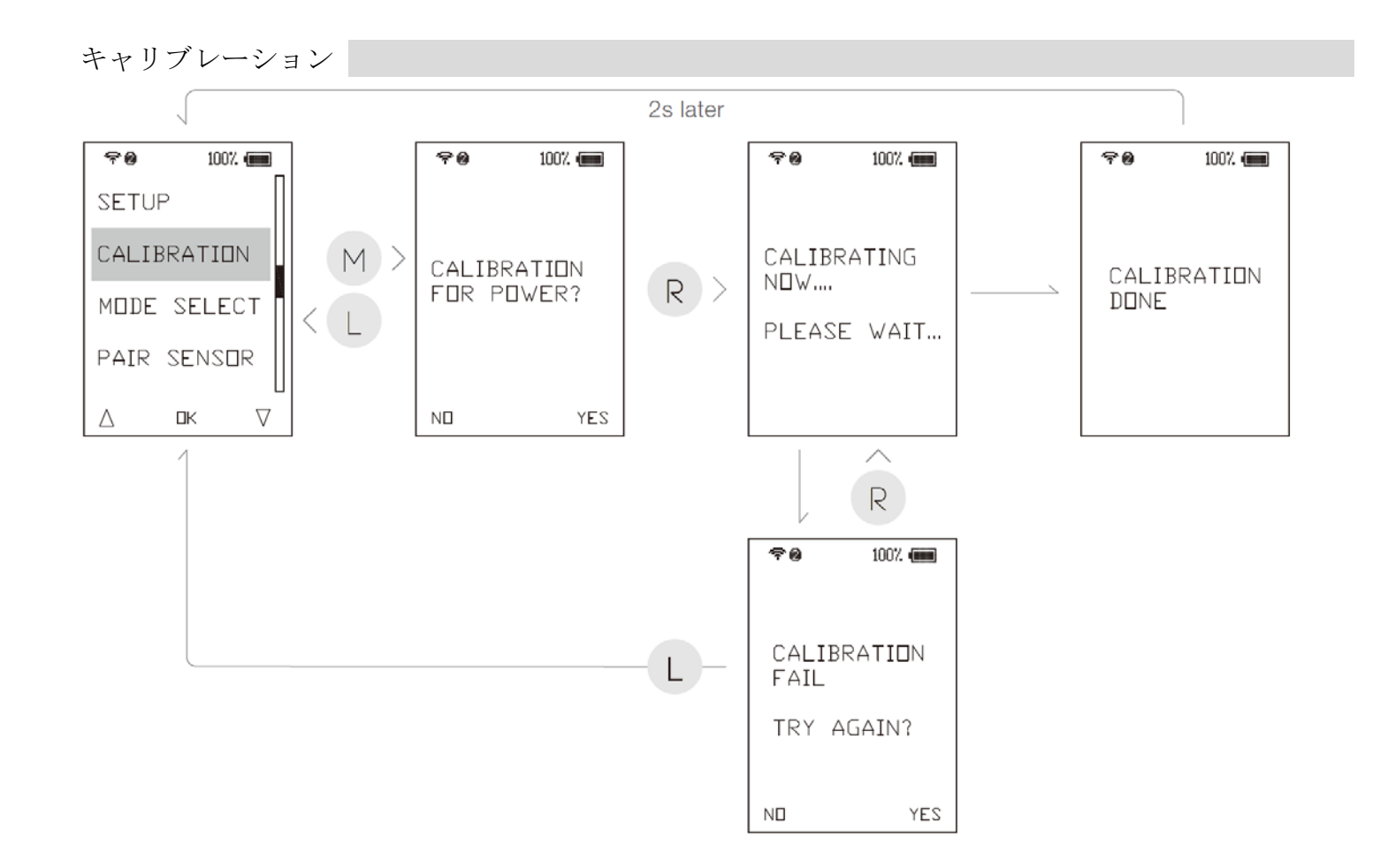

設定メニューに進んだら、Lキーまたは Rキーを押してキャリブレーションを 選択します。Mキーを押して確定し、キ ャリブレーションに進みます。

キャリブレーションに進んだら、**R**キー を押してパワーキャリブレーションを 開始するか、**L**キーを押して設定メニュ ーを終了します。

キャリブレーションが完了した2秒後、 コンピューターは自動的に設定メニュ ーを終了します。キャリブレーション が失敗した場合、コンピューターは再 試行をおしらせします。

Rキーを押して再度キャリブレーショ ンを行うか、Lキーを押して設定メニュ ーを終了します。 モードの選択

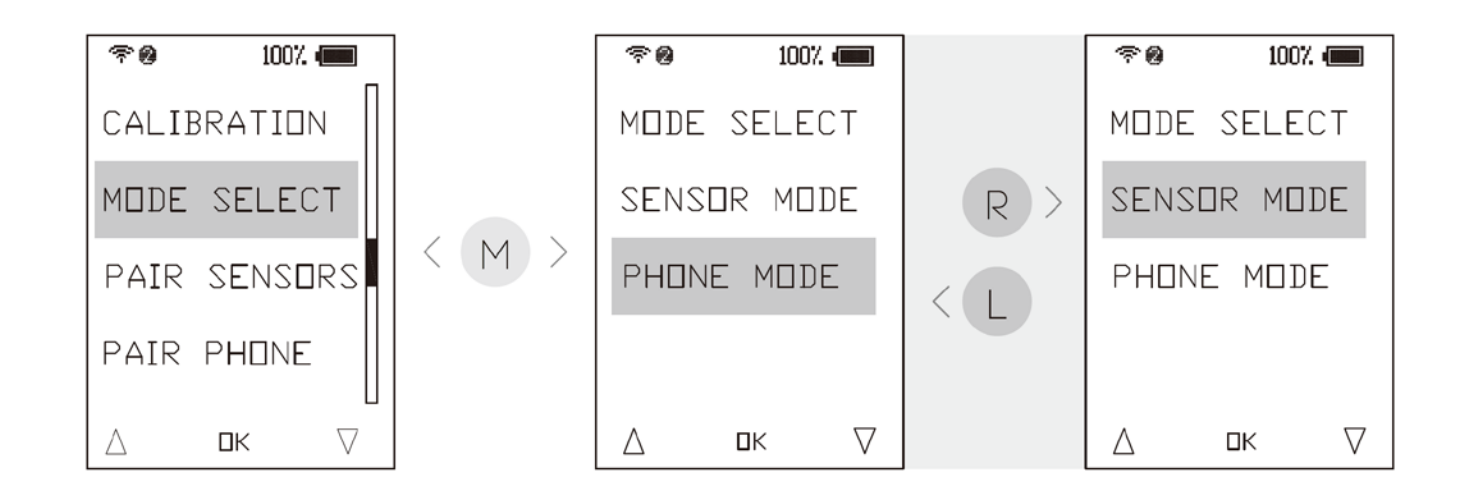

設定メニューに進んだら、Lキーまたは Rキーを押してモード選択を選択しま す。Mキーを押して確定し、 モード選 択に進みます。

モード選択に進んだら、LキーまたはR キーを押してセンサーまたは電話モー ドに切り替えます。Mキーを押して確定 し、設定メニューを終了します。 センサーとのペアリング

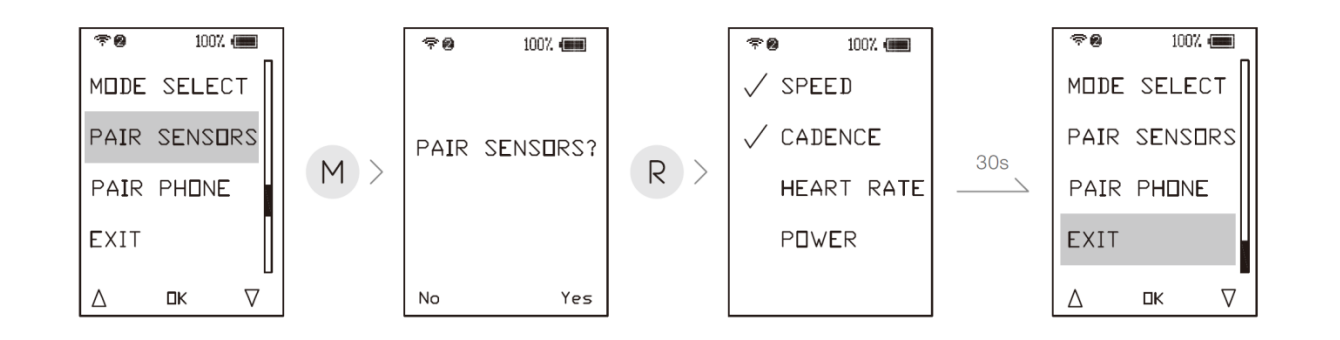

設定メニューに進んだら、LキーまたはRキーを押してセンサーとのペアリングを選択します。Mキーを押して確定し、センサーとのペアリングモードに進みます。

26

センサーとのペアリングモードになったら、Rキーを押して、スピード、リズ ム、心拍数及びパワーを含む ANT+端末とペアリングを行います。30秒後、コ ンピューターは電話モードになります。または、Lキーを押してセンサーとの ペアリングモードをスキップし、電話端末とのペアリングモードに進みます。

電話端末とのペアリングモードに進んだら、Rキーを押してペアリングを開始 するか、Lキーを押して設定メニューを終了します。

Bluetooth電話端末とのペアリングに関しては、P.27のアプリとのペアリングの 流れをご覧ください。

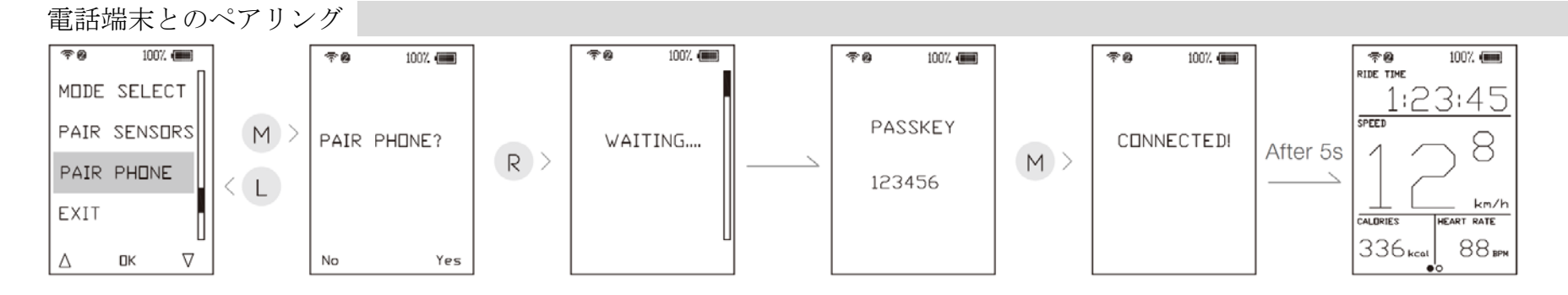

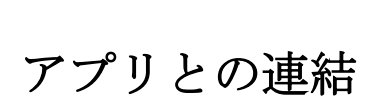

お手持ちのスマートフォンにジャイアントのアプリ **RideSync** をダウンロー し、インストールしてください。

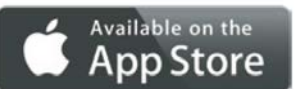

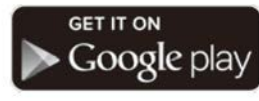

iPhone 4s/iOS 7 以降に対応し ています Android 4.3/Bluetooth 4.0 以降に 対応しています

#### 初めて走行する時

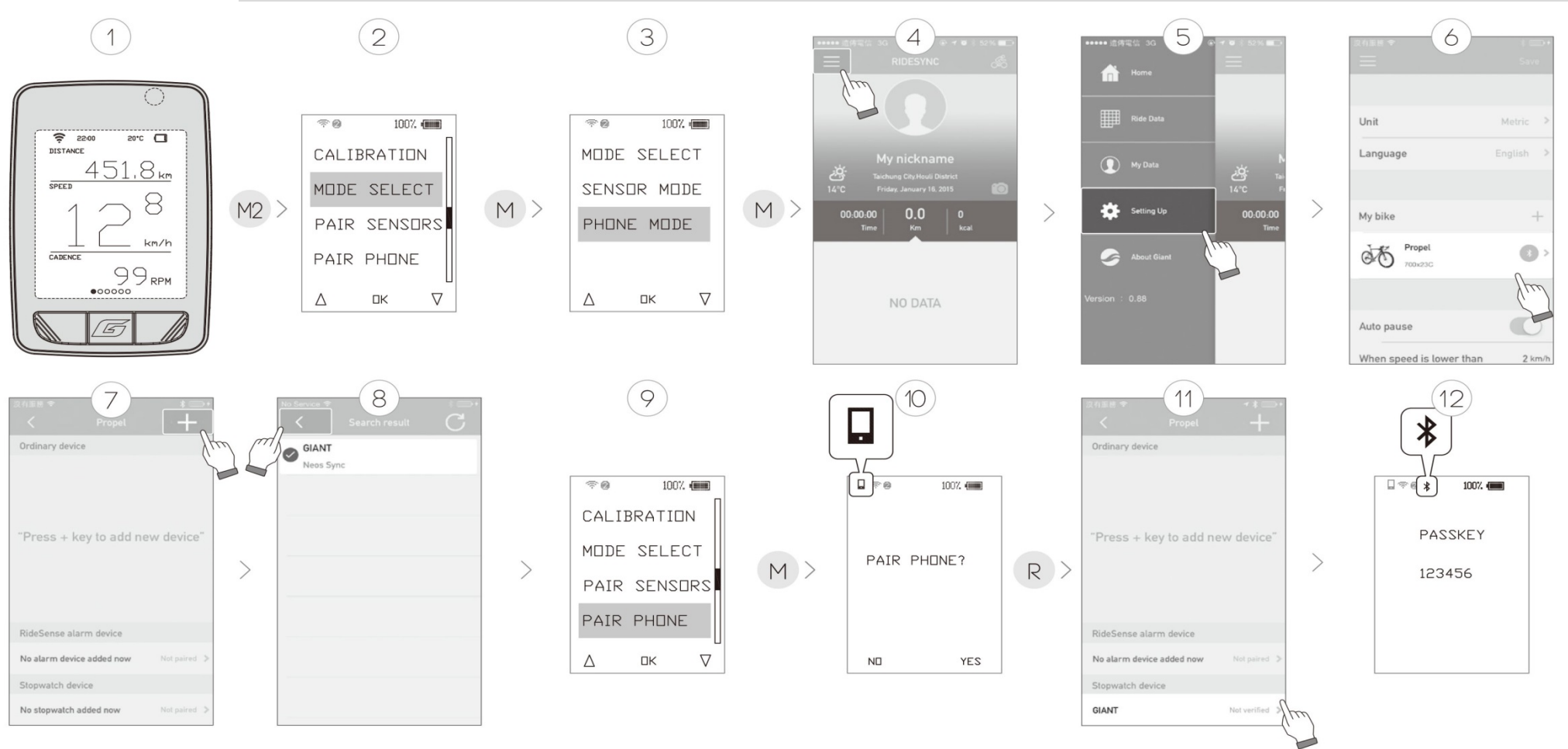

アプリとの連結

#### 初めて走行する時 2回目に走行する時 13 15) (16) (14) (1)2 Connection status Connection status Connection status **Bluetooth Pairing Request** "GIANT" would like to pair with your iPhone. Enter the code shown on "GIANT". Verification status Verification status Verification status **†**0 100%. 70 Firmware version Firmware version ..... CALIBRATION MDDE SELECT Stopwatch set up successfully Pair O Cancel Bluetooth firmware version Sure to set up stopwatch? MODE SELECT SENSOR MODE M >Continue setting Time format 24-hour time format OK Cancel PAIR SENSORS PHONE MODE Start Cycling 2345 mm 2112 mm Wheel diameter of bike 1 Wheel diameter Wheel diameter of hike 1 PAIR PHONE Wheel diameter of bike 2 2300 mm Wheel diameter of bike 2 2112 mm Wheel diameter of bike 2 2112 mm $\nabla$ Δ ΠK Δ ΠK Weight Unit Weight Unit Weight Unit Distance Unit Distance Unit **Distance Unit** $\mathbf{x}$ Μ •••••• 遗传電信 3G 17 余 7 8 \$ 51% ■ 18 20 19 3 (1)0 0 . Qou may switch t map here. Select bike 0.0 0.0 GPS signal Propel ≈0 100%. 🛲 2200 DISTANCE MODE SELECT 00:00:00 00:00:00 451,8<sub>km</sub> SPEED PAIR SENSORS Switch meter template during biking (M)PAIR PHONE 0.0 0.0 EXIT CADENCE Km Km 99 RPM . . $\nabla$ Δ ΠK 47 I X ්රී

28

100%. 🛲

 $\nabla$ 

20°C 🗖

8

km/h

コンピューターファームウェアのアップデート

自動アップデート

手動アップデート

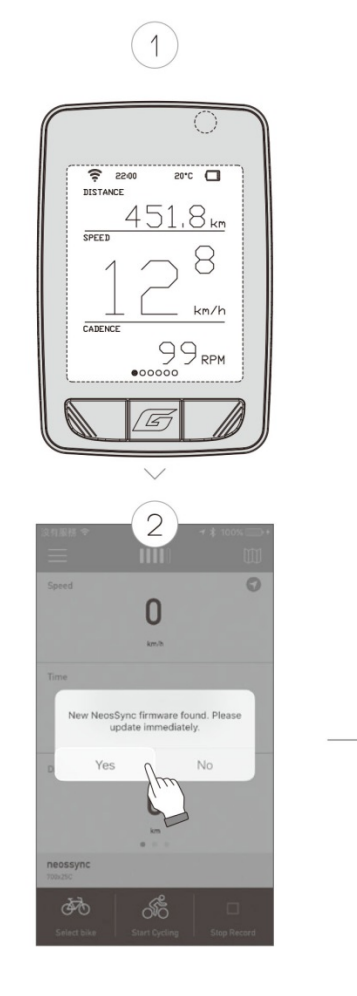

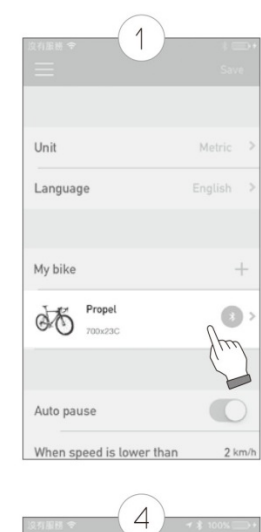

>

 Attraint \*
 4
 \* # sork\_low\*

 VeckSync firmware update

 Main firmware

 Current edition
 21

 Latest edition
 22

 Bluetooth firmware

 Current edition
 23

 Latest edition
 23

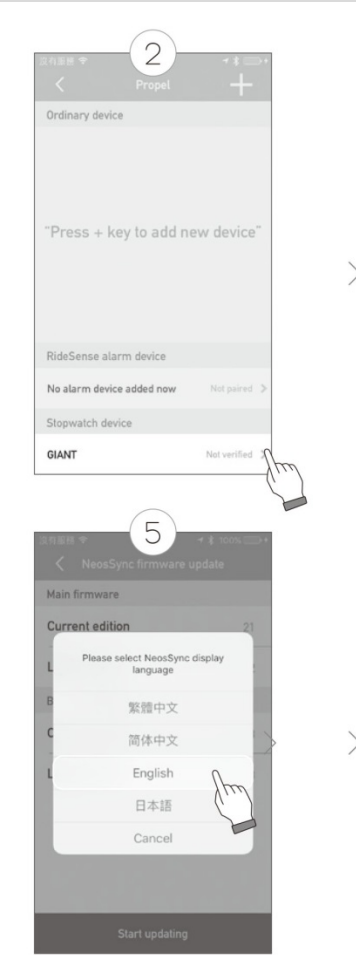

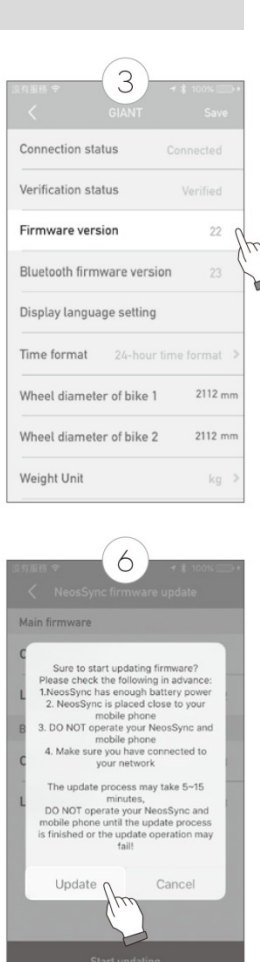

## コンピューターファームウェアのアップデート

### 手動アップデート

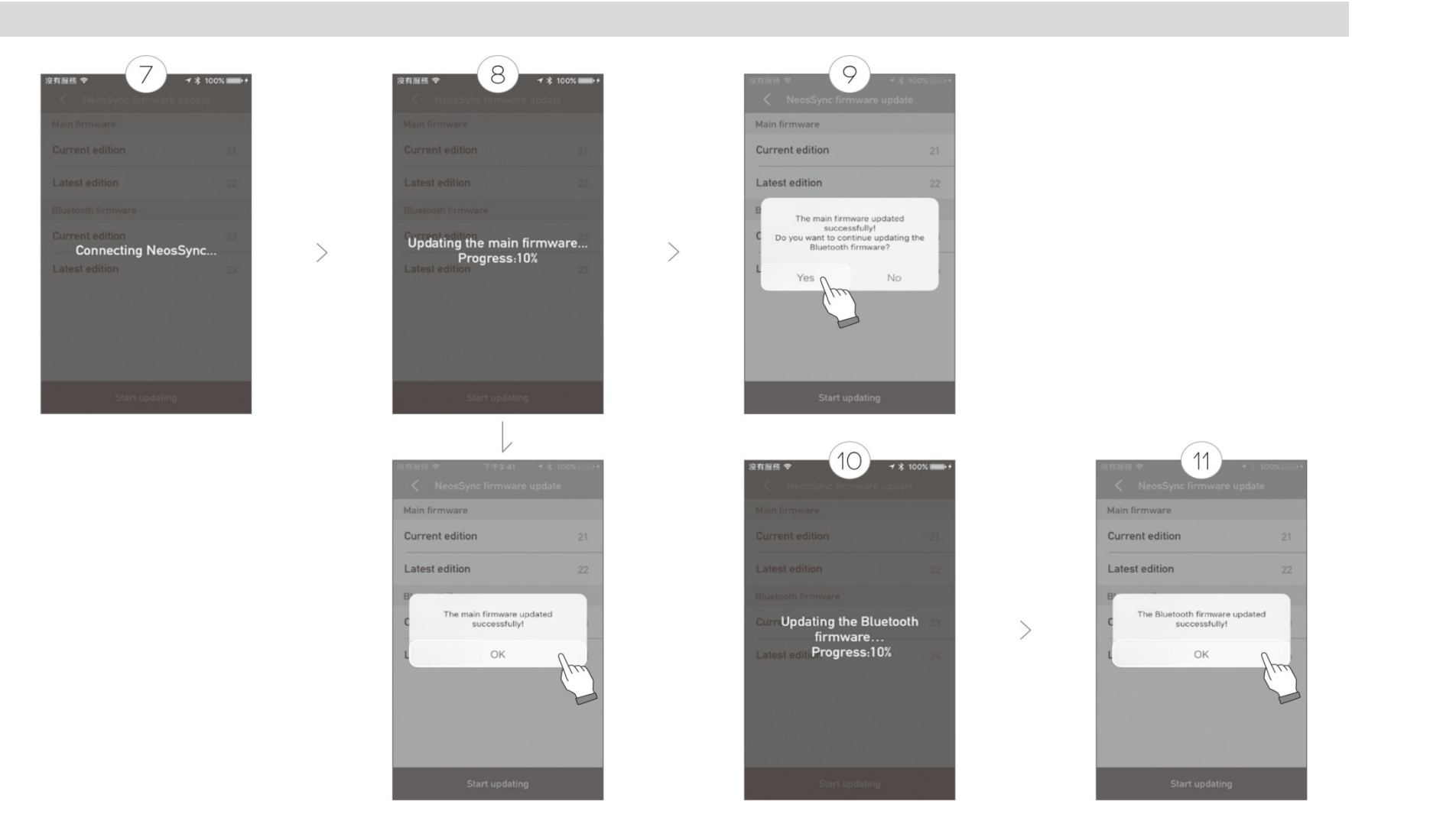

# コンピューター表示言語の設定

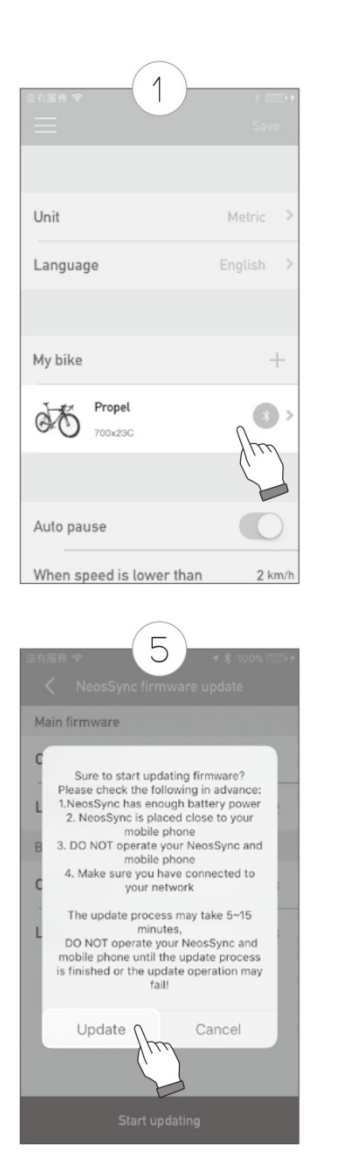

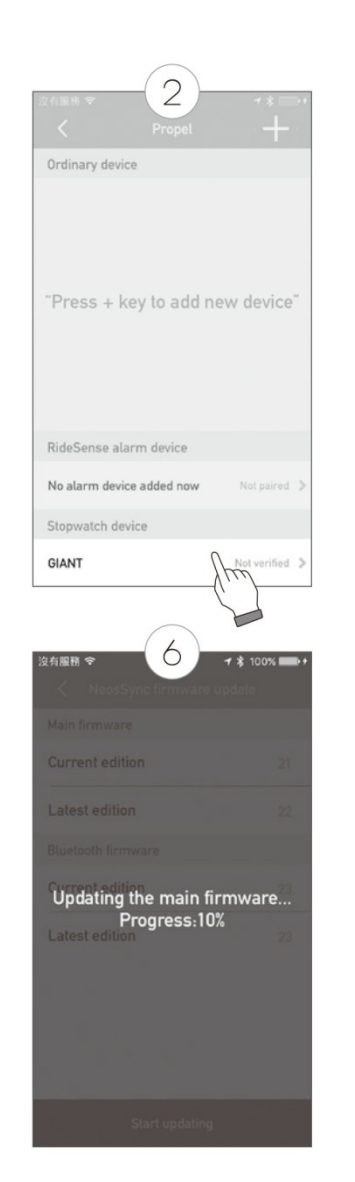

|                          | <b>⊀</b> \$ 100% ==>+ |
|--------------------------|-----------------------|
|                          |                       |
| Connection status        | Connected             |
| /erification status      | Verified              |
| irmware version          | 22                    |
| Bluetooth firmware versi | <b>on</b> 23          |
| )isplay language setting | f                     |
| Time format 24-hour      | time format           |
| Wheel diameter of bike 1 | 2112 mm               |
| Wheel diameter of bike 2 | 2112 mm               |
| Veight Unit              | kg >                  |

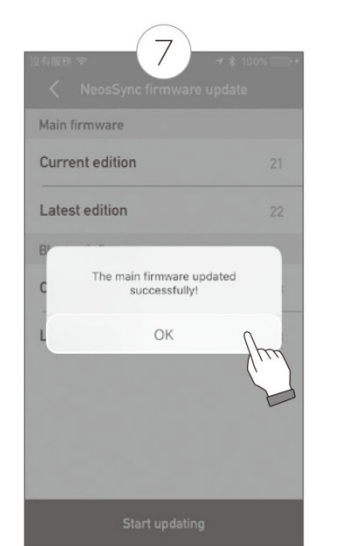

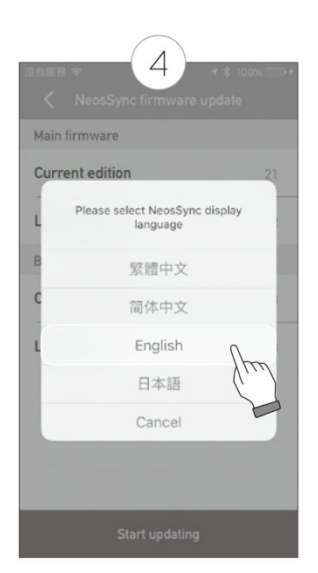

走行ログをアプリにインポートする \_\_\_\_

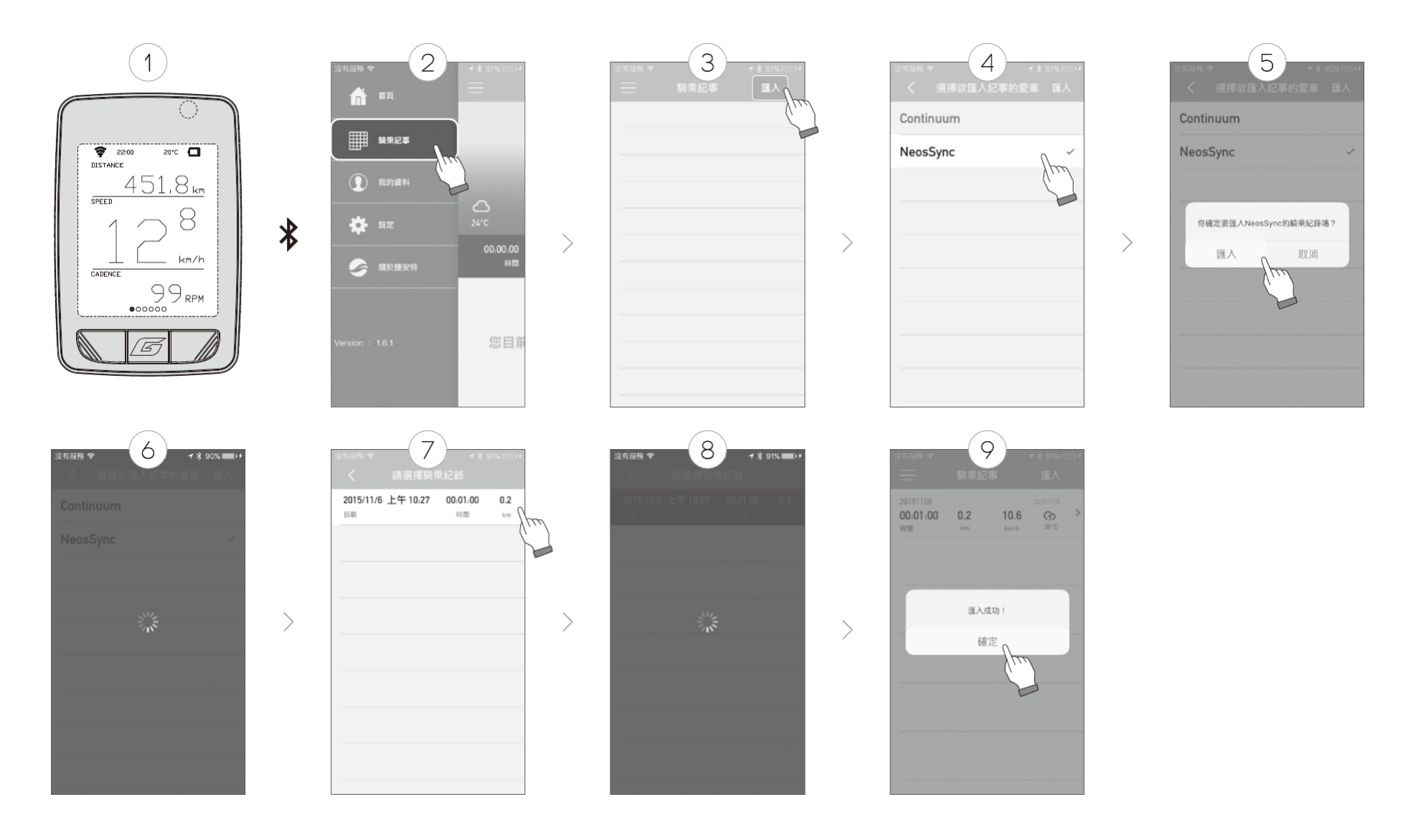

| 問題             | 考えられる原因                                                                     | 解決法                                                                                                   | 問題                                                        | 考えられる原因                                                     | 解決法                                                          |
|----------------|-----------------------------------------------------------------------------|----------------------------------------------------------------------------------------------------|-----------------------------------------------------------|-------------------------------------------------------------|--------------------------------------------------------------|
|                | バッテリーが入っていない                                                                | バッテリーを入れてください                                                                                         | リズムが表                                                     |                                                             | 1. センサーとマグネットの間の距離                                           |
| 画面に何も表         | バッテリーが切れている                                                                 | バッテリーを交換してください                                                                                        |                                                           | <ol> <li>リズムセンサーとマグネットとの距離が開きすぎていろ</li> </ol>               | が5mm未満になるよう調整してく<br>ださい                                      |
| 示されない          | バッテリーが逆に入っている                                                               | 正極が外向きになるよう、正しくバッ<br>テリーを入れ直してください                                                                    | wが外向きになるよう、正しくバッ 示されない 2. Bluetoothの接続がも<br>テリーを入れ直してください |                                                             | <ol> <li>コンピューターをBluetooth電話端<br/>末と再度ペアリングしてください</li> </ol> |
| スピードが表         | <ol> <li>センサーバッテリーが切れている(センサーモード)</li> <li>センサーとマグネットの距離が離れすぎている</li> </ol> | <ol> <li>センサーのバッテリーを交換し<br/>てください</li> <li>間の距離が5mm未満になるよう、<br/>センサーまたはマグネットを調</li> </ol>             |                                                           | センサーとマグネットの距離が開き<br>すぎている                                   | センサーとマグネットの間の距離が<br>5mm未満になるよう調整してください                       |
| 示されない          | <ol> <li>Bluetoothの接続が切れている(電話モード)</li> <li>GPS衛星の接続が切れている</li> </ol>       | <ul> <li>整してくたさい</li> <li>3. コンピューターを Bluetooth電話</li> <li>端末と再度ペアリングしてくだ</li> <li>さい</li> </ul>      | <sub>舌</sub> 異常な数値<br>が表示され<br>る                          | センサー用バッテリーの残量が少な<br>くなっている                                  | センサー用バッテリーを交換してくださ<br>い                                      |
| 心拍数が表示<br>されない | <ol> <li>心拍数ストラップのバッテリー<br/>が切れている</li> <li>Bluetoothの接続が切れている</li> </ol>   | <ol> <li>バッテリーを交換してください</li> <li>心拍数ストラップをコンピュー<br/>ターまたは Bluetooth電話端末と<br/>再度ペアリングしてください</li> </ol> |                                                           | 電磁波が干渉されるようなものが近<br>くにある。例:コンピューター、送信<br>局、レーダー局、トンネル、高架橋等。 | 干渉されるような場所から離れてくださ<br>い                                      |

| 現在の速度          | 0 ~99.9km/mi         | 時刻(12/24)                     | 12:00:00 / 0:00:00  | 体重          | 44~331Lb                              |                      | 3.4V                                   |
|----------------|----------------------|-------------------------------|---------------------|-------------|---------------------------------------|----------------------|----------------------------------------|
| 平均速度           | 0 ~99.9km/mi         | 消費カロリー                        | 0 $\sim$ 99999Kcal  | バックライト      | 自動感知                                  | バッテリー寿命 1<br>日あたり1時間 | 1週間                                    |
| 最高速度           | 0 ~99.9km/mi         | 合計消費カロリー                      | 0 $\sim$ 999999Kcal | 単位          | Km / mi、Kg / Lb                       | 動作温度                 | -10 ~ + 50 °C<br>-14 ~122 °F           |
| <b>土</b> 行 町 敵 | 0.~000.0km/mi        | .እ. <del>ከ</del> ሳ <i>₩</i> ≁ | 20~240bpm           | 自動休止        | 25分                                   | 保管温度                 | -20 $\sim$ + 60 °C<br>-4 $\sim$ 140 °F |
| Æ1J 吨件         | 0 * 999.9811/111     | 心怕數                           | 30~240bpm           |             | 電波を受信すると自                             |                      |                                        |
| 走行距離計          | 0 $\sim$ 999999km/mi | カロリー                          | 9999kcal            | 自動電源オン      | 動的に電源がオンに<br>なります (ベースに取<br>り付けられているこ | 電波                   | ANT+ とBLE                              |
| 走行時間           | 0:00:00~99:59:59     | リズム                           | 30~240rpm           | インテナンスのや知   | とが必須です)<br>200 700 km 180 420         |                      | 1287160 ドットマトリ                         |
|                |                      |                               |                     | らせ表示        | mi                                    | 画面システム               | ックス                                    |
| 合計走行距離         | 0:00:00~99:59:59     | パワー                           | 1~9999W             | <br>バッテリー型式 | 内部リチウムバッテ<br>リー                       | 言語                   | 繁体字中国語/簡体字中<br>国語/英語/日本語               |